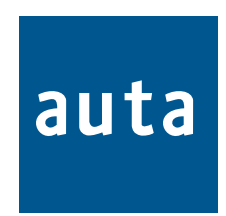

# COMPACT SISTEMA VIDEO DIGITAL VISUALTECH v3.0

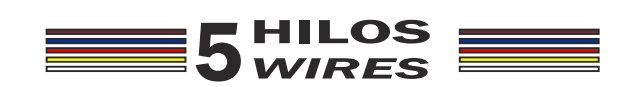

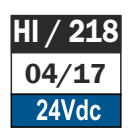

# SISTEMA/SYSTEM VISUALTECH v3.0

Descripción de componentes - Components description

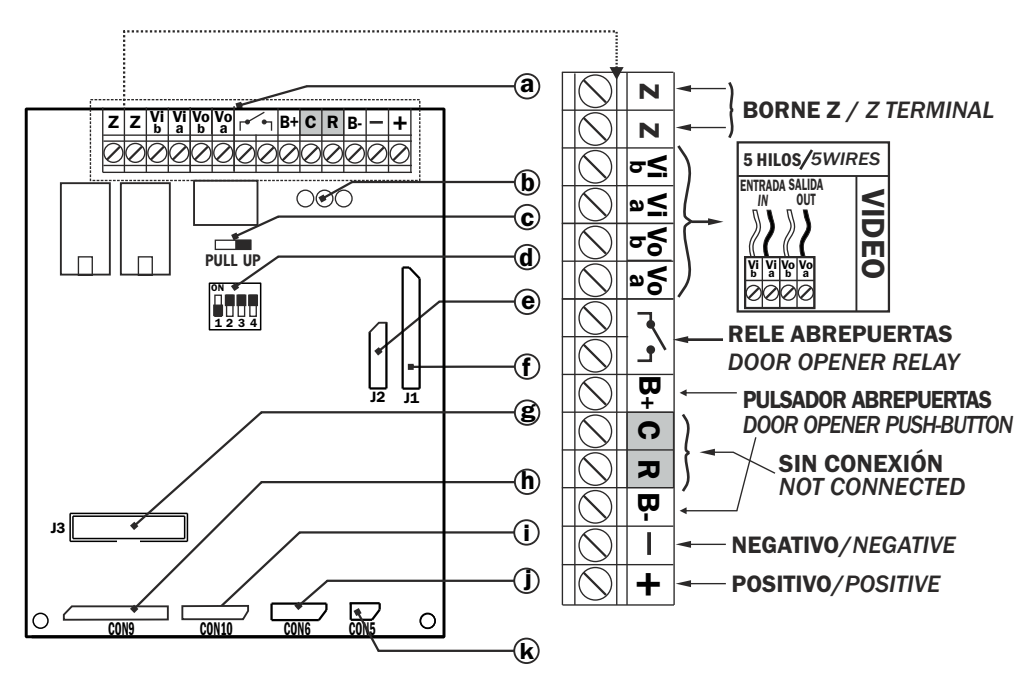

## MÓDULO DE CONTROL 5H/MODULE OF CONTROL 5H REF: 600011

- **a. Bornes de conexión.** Connection terminals
- **b**. Leds de estado Light status
- C. Pull Up No usar / Do not use
- d. Switch de identificación. Identification switch
- e. Conector cámara para MV-D PT. Camera module connector MV-D PT.
- f. Conector módulo de fonía Audio module Connector
- g. Conector teclado/display Keyboard/display connector
- h. Conector filas. Rows connector
- i. Conector columnas. Columns connector
- j. Conector puerto serie serial port connector
- k. Conector iluminación de placa. Illumination of the panel connector

#### CAJA DE EMPOTRAR/MOUNTING BOX

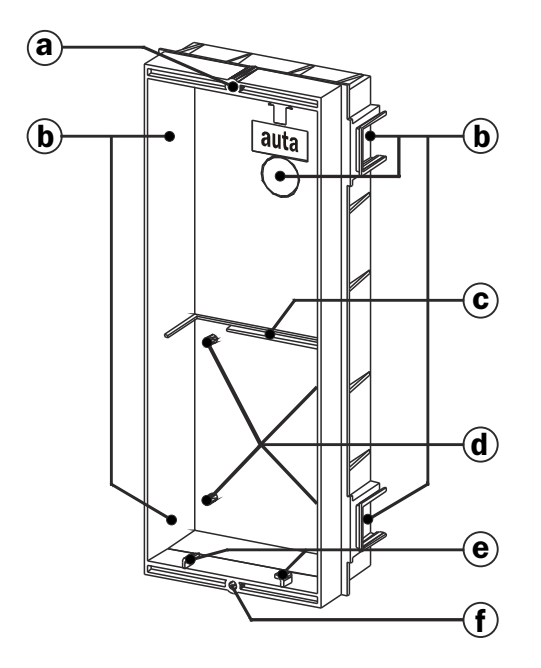

- a. Tuerca superior de fijación de placa. Top fixing nut of the panel
- b. Zonas de rotura, pasa cables.
- Wiring breaking zones c. Apoyo de circuito impreso.
- Module of control support d. Torretas de fijación de circuito impreso.
- Fixing little towers of module of control support e. Engarces del muelle de abatimiento.
- Spring joints for panel taking down
- f. Tuerca inferior de fijación de placa. Bottom fixing nut of the panel

Las dimensiones de las cajas de empotrar variarán según el modelo.

The mounting box dimensions will vary depending on model.

Nota: antes de fijar las cajas de empotrar recordar abrir las zonas de rotura necesarias para el cableado. *Remark: Remind to open the breaking zones necessaries for the wiring before the mounting boxes fixing.* 

#### Montaje - Assembling

# PASO/STEP 1

#### MONTAJE Y FIJACIÓN DE LAS CAJAS DE EMPOTRAR. MOUNTING BOXES ASSEMBLING AND FIXING.

Montar las cajas de empotrar de forma que queden en el mismo plano. Se recomienda el uso de un martillo de goma.

Assemble the mounting boxes putting them at the same level. The rubber hummer use it's recommended.

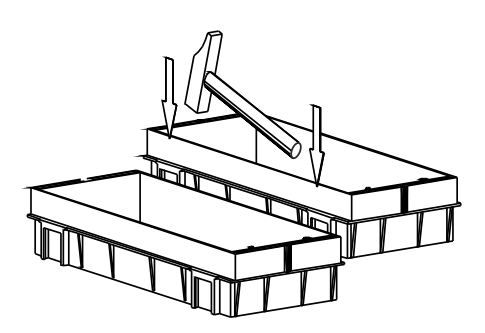

Pasar los cables por los orificios practicados en las zonas de rotura, antes de fijar las cajas de empotrar. Before the mounting boxes fixing, pass the cables through the holes made in the breaking zones.

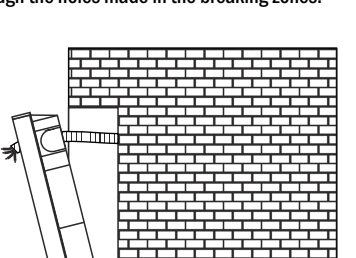

**Fijar las cajas de empotrar a la pared.** Fix the mounting boxes to the wall.

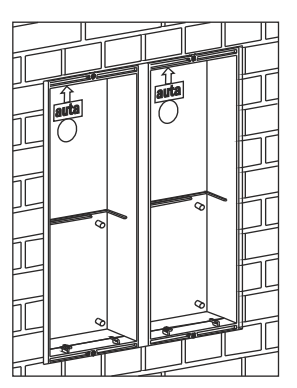

Nota: antes de ensamblar las cajas de empotrar, practicar los orificios necesarios en las zonas de rotura y utilizar las tapas de plástico autoadhesivas suministradas en la bolsa de accesorios, para cubrir los huecos de la zona de unión y evitar la entrada de yeso. Remark: Make the necessaries holes in the breaking zones before the mounting boxes assembling.Once the boxes assembled use the self-sticking cartoon covers, delivered in the accessory bag, to cover the joint zones hollows to avoid the plaster entrance.

# PASO/STEP 2

**FIJACIÓN DEL MÓDULO DE CONTROL EN LA CAJA DE EMPOTRAR Y CONEXIONADO.** FIXING & CONNECTION OF THE MODULE OF CONTROL IN THE MOUNTING BOX.

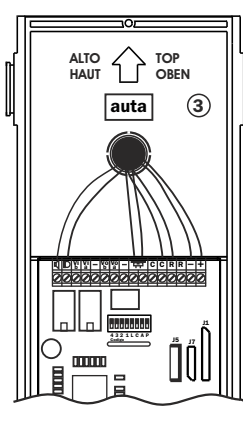

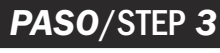

#### **COLOCACIÓN DE LAS JUNTAS DE ESTANQUEIDAD DE PLACA.** WATER TIGHTNESS SEAL COLLOCATION.

Las placas se sirven con una bolsa de accesorios donde se encuentran las juntas de estanqueidad. Antes de fijar la placa a la caja de empotrar se deben colocar dichas juntas tal y como se indica en la figura.

The panels are delivered with one accessories bag within are located the water tightness borders. Before fixing the panel to the mounting box they should be mounted as showed up in the drawing.

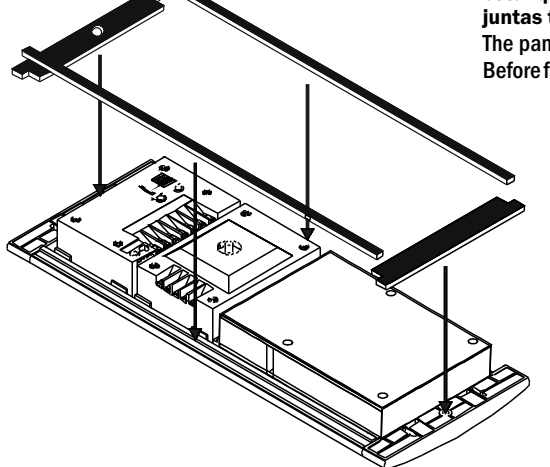

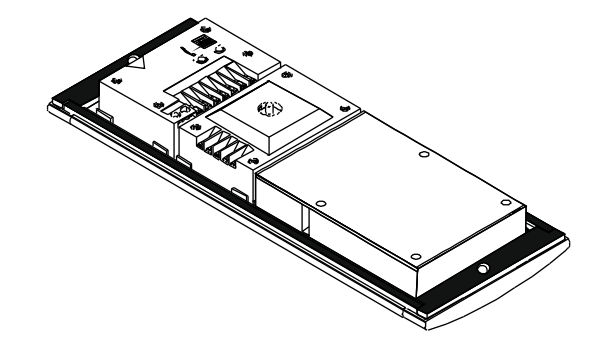

Montaje - Assembling

# PASO/STEP 4

ACOPLAR LA PLACA DE CALLE CON LA CAJA DE EMPOTRAR MEDIANTE EL MUELLE DE ABATIMIENTO. FIT THE EXTERNAL PANEL TO THE MOUNTING BOX USING THE TAKING DOWN SPRING.

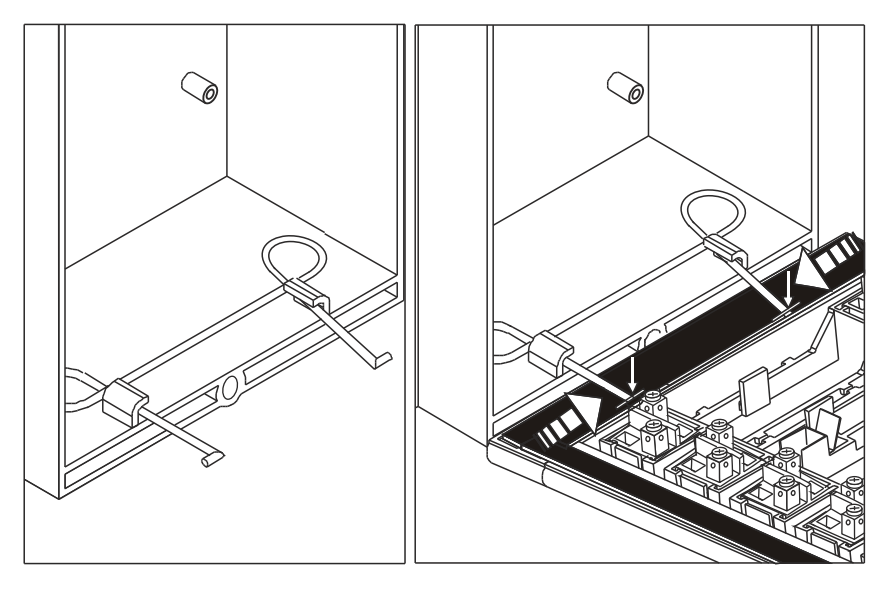

Colocar el muelle de abatimiento de placa que se sirve en la bolsa de accesorios, en la caja de empotrar, y a continuación enganchar la placa de calle presionando el muelle tal y como se indica en la figura.

Fit the panel taking down spring, that's delivered in the accessories bag, in the mounting box. Then join the external panel pressing the spring as showed up in the drawing.

# PASO/STEP 5

**CONFIGURACIÓN DEL MÓDULO DE CONTROL TECLADO.** THE KEYBOARD MODULE OF CONTROL CONFIGURATION.

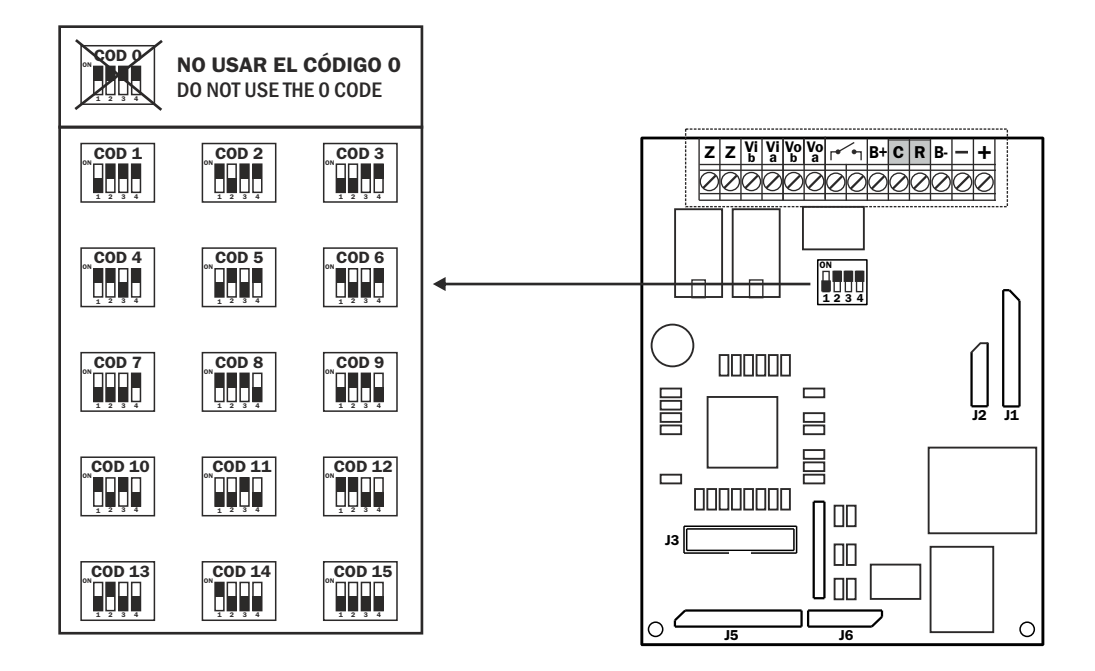

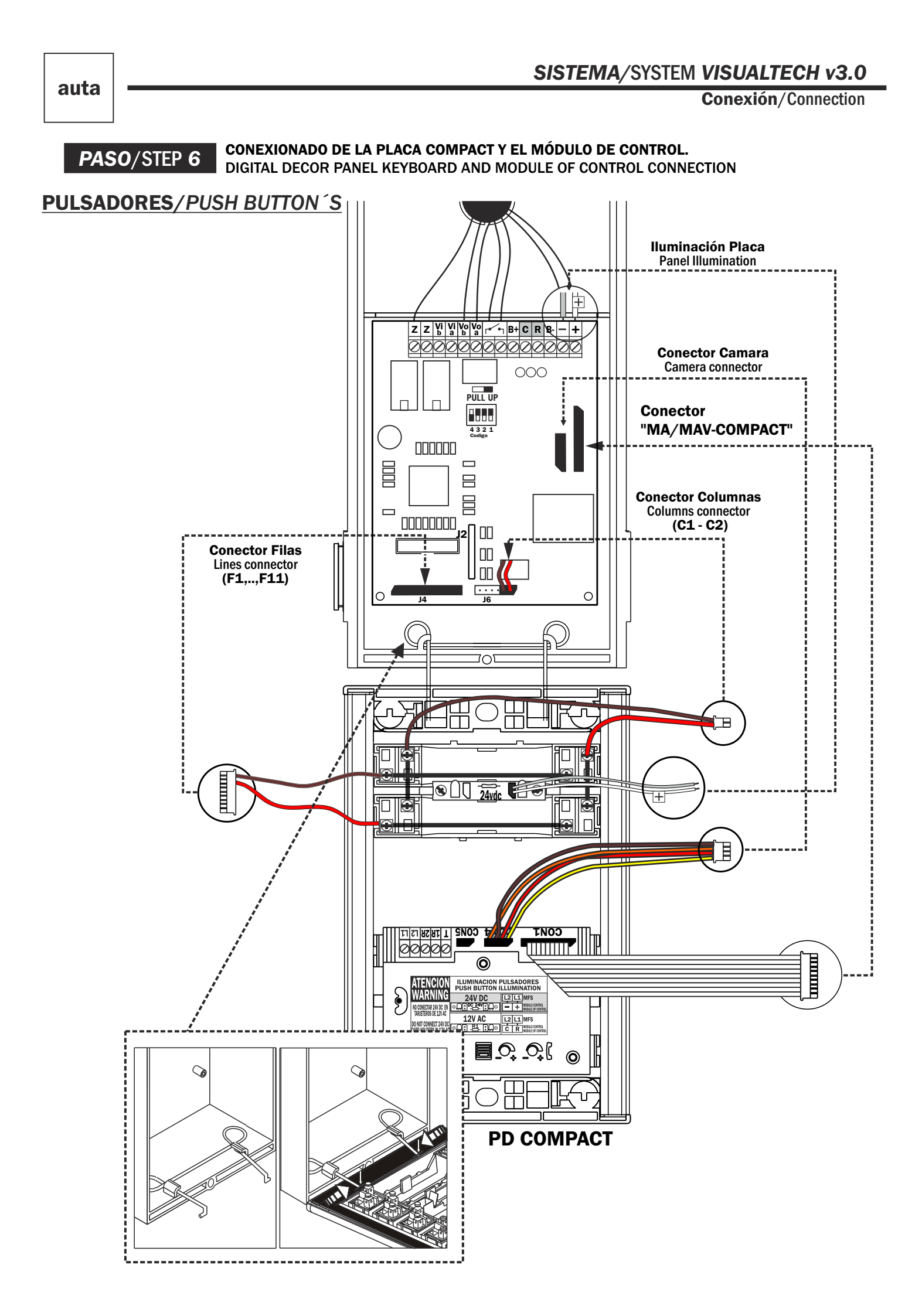

# PD VISUALTECH TECLADO - VISUALTECH DECOR PANEL KEYBOARD

Montaje - Assembling

# TECLADO/KEYBOARD

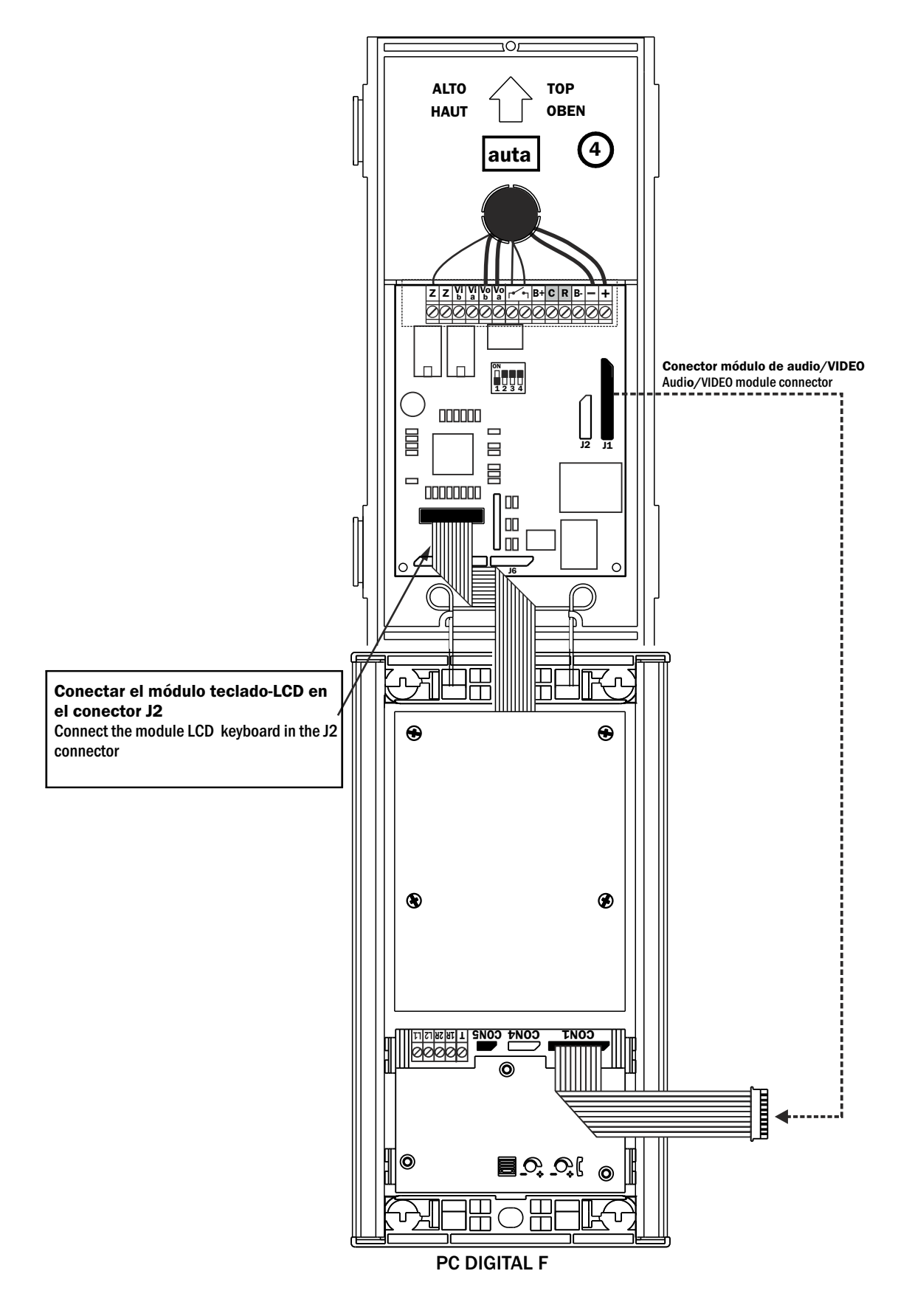

Montaje - Assembling

# PASO/STEP 7

AJUSTE DE LA POSICIÓN DE LA TELECÁMARA Y DEL VOLUMEN DE LA SEÑAL DE AUDIO. Adjust the camera position and the audio signal volume.

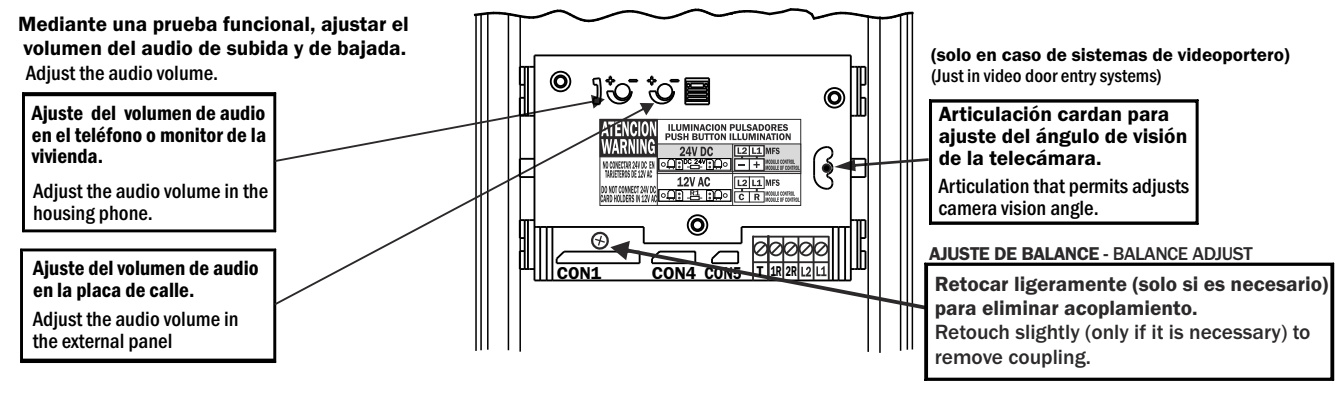

**FIJACIÓN A LA CAJA DE EMPOTRAR DE LA PLACA (VER INSTRUCCIONES DE LA PLACA COMPACT)** FIXING PANEL TO THE MOUNTING BOX (SEE COMPACT PANEL INFORMATION)

# PULSADORES/PUSH BUTTON 'S

#### Funcionamiento - Functioning

#### Llamada desde placa de calle

PASO/STEP 8

La llamada en el sistema visualtech se realiza en dos fases:

1ª fase: Al presionar el pulsador, la placa emite un tono de confirmación durante el tiempo que lo mantengamos presionado.

2ª fase: Al soltar el pulsador se envia el código correspondiente al monitor y se genera en la placa otro tono de confirmación distinto, indicando que el monitor ha comenzado la llamada.

Si el monitor está apagado no se genera este segundo tono de llamada. Si la linea está ocupada por una conversación en otro acceso se generan tonos cortos y rápidos. Cabe la posibilidad de rectificar una llamada presionando el pulsador de otra vivienda.

#### Establecimiento de la comunicación.

Durante la fase de llamada, que dura un máximo de 30 seg., se activan la cámara y el monitor. Está permitido accionar el abrepuertas. Descolgando el brazo telefónico se establecerá la comunicación.

Durante la comunicación podremos accionar el abrepuertas del acceso con el que estamos estableciendo la comunicación, presionando la tecla correspondiente del monitor.

La comunicación terminará al colgar el brazo telefónico o transcurrir más de 1 min. 30 seg.

#### Autoencendido

La función de autoencendido está activada normalmente. Presionando la tecla ( $\bigcirc$ ) en el monitor, sin descolgar el brazo telefónico, se activan el monitor y la cámara del último acceso que ha realizado la llamada a este monitor.Es posible abrir la puerta y , descolgando el brazo telefónico, establecer comunicación de audio. Si el brazo ya estaba descolgado se establecerá comunicación de audio y video directamente. Volviendo a pulsar ( $\bigcirc$ ), el sistema se apaga.

Nota: - El accionamiento del abrepuertas se realiza mediante impulsos de 2 seg. de duración por defecto.

#### Call from the outdoor panel

In the visualtech system the call is made in two phases:

**1st phase:** Pressing the push-button, the panel emits a confirmation tone while being pressed.

**2nd phase:** Letting go the push-button the code is transmitted to the corresponding monitor and the panel generates another confirmation tone to indicate that the call has started at the monitor.

This 2nd tone is not generated if the monitor is OFF. If the line is busy by another access the panel emits short and fast tones.

A possibility to rectify a call pressing the push-button of another housing also exits.

#### Communication establishment

During the calling phase, which last 30 sec. max, the cámera and the monitor are activated. It is allowed to activate the door opener. In order to stablish communication pick the handset up. Pressing the corresponding monitor key during the communication the door opener access can be activated.

The communication will finish either hanging up the handset or more than 1 minute 30 seconds spent.

#### Self-starting

This function is enabled by default. Pressing the monitor ( $\bigcirc$ ) key, with the handset in the cradle, the monitor and the last panel who has called this monitor will activate. It is allowed to open the door and, picking the handset up to stablish audio comunication. If the handset was already picked up, the audio and video communication will be set up directly. Pressing ( $\bigcirc$ ) again the system will return to standby.

Remark: The door opener activation is made by means of 2 seconds length impulses, by default.

auta

#### Consideraciones Generales

- El módulo de control es el mismo tanto si se instala con pulsadores o con teclado/display.
- Se identifica si la placa es de pulsadores o de teclado/display al arrancar o cada vez que se cambia algún switch de identificación.
- El módulo de control es multiplaca. Esto quiere decir que se pueden instalar en el mismo bus hasta 15 módulos (15 accesos). Es necesario identificarlos con un número distinto mediante el dipswitch. El numero 0 no está permitido.
- Cada placa puede ser de teclado/display o de pulsadores indistintamente unas de otras en la misma instalación.
- En una placa de pulsadores pueden configurarse los parámetros programables conectando una placa de teclado/display, haciendo que identifique el teclado, entrando en el menú de configuración para programar lo que se desee y retirando luego la placa de teclado. Será necesario desencadenar la identificación automática al final para que vuelva a detectar los pulsadores.
- Una placa de teclado/display puede soportar simultáneamente hasta 12 pulsadores que deben conectarse en las filas 1 a 4 y las columnas 4 a 6. Estos pulsadores pueden tener asignado cualquier código de monitor mediante la función de codificación de pulsadores del menú de configuración. Serán los pulsadores de las posiciones 4-5-6, 10-11-12, 16-17-18, 22-23-24.

#### Instalaciones con SDL

- Pueden realizarse instalaciones con accesos generales utilizando SDLs Visualtech.
- Los accesos generales (exteriores) pueden llamar a todas las viviendas y los accesos interiores solo a las de su SDL (edificio o bajante).
- El número máximo de viviendas por SDL es de 99. Pueden instalarse hasta 63 SDL.
- Si la placa exterior es de teclado la marcación es de 4 dígitos: 2 para el SDL y 2 para la vivienda.
- Si la placa exterior es de pulsadores es necesario codificarlos adecuadamente.

#### AJUSTE DE LAS INSTALACIONES CON SDL

Es necesario seguir el siguiente procedimiento de ajuste para evitar acoplamientos en las instalaciones con SDL Visualtech:

- Ajustar el potenciómetro de balance del módulo de fonía de todas las placas interiores para que el audio funcione sin acoplamientos.
- Ajustar el potenciómetro POT del SDL más lejano a su valor mínimo (-).
- Ajustar el balance del módulo de fonía del acceso general (placa exterior) con un monitor perteneciente al SDL más lejano. Repetir si hay más de un acceso general.
- Ajustar (solo si es necesario) el potenciómetro POT de cada uno de los demás SDL para obtener un audio correcto entre un monitor perteneciente al SDL y cualquier acceso general.

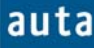

#### Funcionamiento-Functioning

#### El Usuario

El usuario puede realizar una de las siguientes acciones:

- LLAMADA A VIVIENDA: Introducir un código numérico entre 1 y 255 y pulsar 🖨 para llamar a una vivienda. Si el acceso es exterior (con SDL) el código será entre 1 y 6399. El código 0 se reserva para llamada a conserjería.
- ACCIONAMIENTO DEL ABREPUERTAS: Pulsar Q, El display mostrará unos asteriscos, introducir un código correcto de hasta 6 dígitos y pulsar de nuevo Q. La puerta se abrirá.

#### Pantallas que afectan al usuario

Al acercarse a la placa, el usuario encuentra un display que alterna dos mensajes cada 3 segundos aproximadamente:

| Pantalla Inicial 1 |   |   |   | * | * |   | a | u | t | а |   | * | * |   |   |   |
|--------------------|---|---|---|---|---|---|---|---|---|---|---|---|---|---|---|---|
|                    |   |   |   | v | i | s | u | a | 1 | t | e | с | h |   |   |   |
|                    |   |   |   |   |   |   |   |   |   |   |   |   |   |   |   |   |
| Pantalla Inicial 2 | Μ | a | r | q | u | e |   | e | 1 |   | n | u | m | e | r | 0 |
|                    | d | e |   | v | i | v | i | e | n | d | a |   | у |   |   | A |

#### LLAMADA A VIVIENDA

Para llamar a una vivienda (por ejemplo una que responda al código 123 desde placa interior o al • 1234 desde placa exterior)<sup>1</sup> se debe introducir el código y después pulsar campana. Existen varios posibles mensajes:

| Introducir código 123                                 |   |   | v | i | v | i   | e | n | d   | а   | :   | 1 | 2 | 3 |   |  |
|-------------------------------------------------------|---|---|---|---|---|-----|---|---|-----|-----|-----|---|---|---|---|--|
| introducti courgo 120                                 |   |   |   |   |   |     |   |   |     |     |     |   |   |   |   |  |
|                                                       |   |   |   |   |   |     |   |   |     |     |     |   |   |   |   |  |
| Introducir código 1234                                |   |   | c | 0 | d | i   | g | 0 | :   |     | 1   | 2 | 3 | 4 |   |  |
| (SDL 12, vivienda 34)                                 |   |   |   |   |   |     |   |   |     |     |     |   |   |   |   |  |
|                                                       |   |   |   |   |   |     |   |   |     |     |     |   |   |   |   |  |
| <b>Pulsar</b> $\triangle$ . El monitor no existe o no |   |   | Ν | 0 |   | D   | Ι | S | Р   | 0   | Ν   | Ι | В | L | Е |  |
| responde <sup>2</sup>                                 |   |   |   |   |   |     |   |   |     |     |     |   |   |   |   |  |
|                                                       |   |   |   |   |   |     |   |   |     |     |     |   | - | - |   |  |
| <b>Pulsar</b> $\triangle$ . El SDL no existe o no     |   |   | N | 0 |   | R   | E | S | Р   | 0   | Ν   | D | E |   |   |  |
| responde                                              |   |   |   |   |   |     |   |   |     |     |     |   |   |   |   |  |
| <b>Pulsar A.</b> La línea está ocupada por            |   |   | 1 |   |   | -   |   | - | -   |     | 1   |   |   | - |   |  |
| otra placa (Instalación <i>multi-placa</i> )          |   |   | L | Ι | Ν | E   | A |   | 0   | C   | U   | Р | A | D | A |  |
|                                                       |   |   |   |   |   |     |   |   |     |     |     |   |   |   |   |  |
|                                                       |   | 1 |   | _ |   | -   |   |   |     |     |     |   |   |   |   |  |
| Pulsar Q. El monitor está                             |   | < | < |   | L | L   | A | M | [ A | N   | D   | 0 |   | > | > |  |
| disponible y la llamada sonando                       | A | A | A | A | e | A   | A |   |     |     |     |   |   |   |   |  |
| En la vivianda, sa dasavalga al                       |   |   |   |   |   |     |   |   |     |     |     |   | _ |   |   |  |
| manga talafánica                                      |   |   | C | 0 | N | [ ] | V | E | R   | S . | A C | Ι | 0 | Ν |   |  |
| mango telefonico.                                     |   |   |   |   | 1 |     |   |   |     |     |     |   |   |   |   |  |

Al terminar la conversación y colgar el mango telefónico el sistema volverá a mostrar las pantallas iniciales 1 y 2.

<sup>&</sup>lt;sup>1</sup> En caso de marcar un número de vivienda superior a 255 el sistema retorna a la pantalla inicial si es placa interior. Si es placa exterior admite los 4 últimos dígitos.

<sup>&</sup>lt;sup>2</sup> Puede estar apagado, no estar codificado o averiado.

## El Instalador

El instalador tendrá acceso a un **Menú de Configuración**, a través de un código que podrá introducir después de haber pulsado las teclas C y  $\triangle$  (primero una y después la otra).

Por defecto, el código para entrar en el menú de configuración es el **'1'**. Este código se puede cambiar en el propio menú de configuración por otro más largo, de hasta 9 cifras, para que sea prácticamente imposible que un usuario lo introduzca accidentalmente. Es muy recomendable realizar este cambio y no olvidar el nuevo código.

#### Menú de Configuración (C + $\triangle$ + Código Menú Config.('1') + $\triangle$ )

En este menú se pueden configurar los parámetros de la placa. Para navegar entre los parámetros se debe pulsar la tecla C, y para cambiar y confirmar entre las diferentes opciones de cada parámetro se pulsará  $\triangle$ . Si se desea cambiar los valores de alguno de los parámetros se debe hacer con el teclado numérico y confirmarlo con $\triangle$ . Los parámetros son los siguientes:

- **IDIOMA.** Selección de idioma.
- CÓDIGOS GENERALES DE APERTURA. Existen 4 códigos generales de apertura de hasta 6 dígitos. Por defecto, estos códigos serán: 101010, 202020, 303030, y el 404040. Programar un código de apertura con el valor '0' equivale a deshabilitar dicho código.
- TIEMPOS DE APERTURA. Existen 2 tiempos de apertura configurables. El primero de ellos está pensado para cuando el usuario se encuentra fuera del edificio<sup>3</sup>, y el segundo para cuando está dentro y quiere abrir la puerta pulsando el botón de zaguán. Este segundo tiempo de apertura normalmente será mayor que el primero, ya que el usuario necesita tiempo para recorrer la distancia que separa el pulsador de zaguán de la puerta de la calle. Por defecto el Tiempo 1= 2 segundos y el Tiempo 2 = 5s. (El valor máximo que se puede introducir en ambos tiempos de apertura es de 9 segundos).
- **PLACA.** Declaración de si la placa se ha montado como **interior** (llamada directa a vivienda) o como **exterior** (llamada a través de SDL).
- **AUTOENCENDIDO.** La función de autoencendido desde el monitor está activada por defecto. En este menú puede desactivarse y activarse.
- CODIFICACIÓN DE PULSADORES<sup>4</sup>. Cada pulsador de una placa de pulsadores tiene asignada una posición entre 1 y 66 debida al cableado de la placa y por defecto se genera este código al pulsarlo. En este menú se permite cambiar el código de llamada que se genera al presionar cada pulsador. Se admiten códigos entre 1 y 255 para placa interior. Para placa exterior de pulsadores hay que llenar el campo de SDL (entre 1 y 63) y de monitor (entre 1 y 99). Este menú es muy útil cuando en la instalación coexisten placas de pulsadores con placas de teclado o para accesos generales de pulsadores.
- NUEVO CÓDIGOS DE ACCESO. Es muy recomendable cambiar el código de acceso al menú de Configuración. Por defecto, este código será el '1', y para cambiarlo se deberá introducir el nuevo código por el teclado y confirmar el cambio pulsando.

Para salir de este menú, se debe ir navegando entre los distintos parámetros pulsando la tecla C, y llegará un momento en que aparecerá en la pantalla el mensaje 'Salir?'. Si en ese momento se pulsa  $\triangle$  saldremos del menú de configuración y retornaremos a la pantalla principal.

<sup>&</sup>lt;sup>3</sup> Esto es, cuando el usuario llama a una vivienda para que le abran la puerta, o cuando introduce uno de los cuatro códigos de apertura.

<sup>&</sup>lt;sup>4</sup> Esta opción se usará en placas de pulsadores, conectando un teclado/display para configurar y desconectándolo luego.

#### Funcionamiento-Functioning

#### Pantallas del Menú de Configuración

• Cuando el instalador pulsa primero la C y luego  $\triangle$  se encuentra una pantalla como la siguiente, indicándole que el sistema está esperando que introduzca un código.

| Al Pulsar C+Q                                              |  |  | - | - | - | - | _ | _ | - | - | - |  |  |
|------------------------------------------------------------|--|--|---|---|---|---|---|---|---|---|---|--|--|
| Introducir el código '1'. Accede al menú de configuración. |  |  |   |   |   |   |   |   |   |   | * |  |  |

**Pulsar ().** Confirma el código introducido y accede al primero de los parámetros: los códigos de apertura.

|  | С | 0 | D | Ι | G | 0 |   | Α | Р | Е | R | Т | 1 |  |
|--|---|---|---|---|---|---|---|---|---|---|---|---|---|--|
|  |   |   |   |   | 1 | 0 | 1 | 0 | 1 | 0 |   |   |   |  |

• Llegado este punto, se puede cambiar de parámetro pulsando la C (se pasaría al parámetro 'Tiempos de Apertura'), modificar alguno de los 4 códigos de apertura con el teclado o confirmar/cambiar cada uno de estos códigos pulsando \overline{D}. A modo de ejemplo, se cambiará el código de apertura general 2 que por defecto es '202020', por el código '222222'.

| Desde la pantalla anterior,                                                  | С | 0 | D | Ι | G      | 0      |   | А      | Р      | Е      | R | Т |   | 2 |   |
|------------------------------------------------------------------------------|---|---|---|---|--------|--------|---|--------|--------|--------|---|---|---|---|---|
| código de apertura 1 al 2.                                                   |   |   |   |   | 2      | 0      | 2 | 0      | 2      | 0      |   |   |   |   |   |
| Introducir el nuevo código de apertura. '222222'                             | С | 0 | D | Ι | G<br>2 | 0<br>2 | 2 | A<br>2 | P<br>2 | E<br>2 | R | Т | • | 2 |   |
| <b>Pulsar &amp; para confirmar.</b> Al pulsar se pasa al siguiente código de | С | 0 | D | Ι | G      | 0      |   | А      | Р      | Е      | R | Т |   | 3 | _ |
| apertura (el 3).                                                             |   | 0 | 2 | - | 3      | 0      | 3 | 0      | 3      | 0      |   |   |   | 0 |   |

Si pulsamos C se pasará al parámetro 'Tiempos de Apertura'. Como antes, podremos alternar entre las opciones de un mismo parámetro pulsando \overline{\overline{A}}, modificarlos con el teclado (confirmando con \overline{\overline{A}}) y pasar al siguiente parámetro con C. A continuación se muestran las distintas pantallas que irán apareciendo al pulsar repetidas veces la tecla C.

**Pulsar C.** Aquí se configura el tiempo que estará abriéndose la puerta. Max. = 9 segundos.

**Pulsar C.** Aquí se configura la placa como **interior** (sin SDL) o como **exterior** (con SDL). Se cambia la selección pulsando  $\triangle$ . Si se pulsa C se pasa al siguiente parámetro.

| Т | Ι | Е | Μ | Р | 0 |   | Α | Р | Е | R | Т | 1 |  |
|---|---|---|---|---|---|---|---|---|---|---|---|---|--|
|   |   |   |   |   |   | 2 |   | s | e | g |   |   |  |

|  |  |   | Р | L | Α | С | Α | •• |   |  |  |
|--|--|---|---|---|---|---|---|----|---|--|--|
|  |  | Ι | Ν | Т | Е | R | Ι | 0  | R |  |  |

#### Funcionamiento-Functioning

**Pulsar C.** Esta es la pantalla de desactivación y activación del autoencendido desde monitor. Se cambia la selección pulsando  $\triangle$ . Si se pulsa C se pasa al siguiente parámetro.

**Pulsar C.** Esta es la pantalla de entrada a la función de codificación de pulsadores. Se accede pulsando  $\triangle$ . Si se pulsa C se pasa al siguiente parámetro sin entrar en ella.

**Pulsar (a)**. Así se entra a codificar pulsadores en una placa declarada como interior.

Pulsando de nuevo 🖨 se acepta el código de pulsador mostrado y se pasa a la siguiente posición de pulsador. Aquí se muestra la codificación del pulsador 7 para llamar al monitor 123. Pulsar C para salir de esta función. **Pulsar (a)**. Así se entra a codificar pulsadores en una placa declarada como exterior.

Pulsando de nuevo 🖨 se acepta el código de pulsador mostrado y se pasa a la siguiente posición de pulsador. Aquí se muestra la codificación del pulsador 7 para llamar al monitor 34 del SDL 12. Pulsar C para salir de esta función.

**Pulsar C.** Se recomienda introducir un nuevo código de acceso para el Menú de Configuración y pulsar  $\triangle$ .

**Pulsar C.** Si se pulsa  $\triangle$  saldrá a la pantalla principal y con **C** volverá a 'Códigos de Apertura'.

Se muestra la versión del software y un código de identificación interno.

| ſ | А | u | t | 0 | e | n | с | e | n | d | i | d | 0 | : |  |
|---|---|---|---|---|---|---|---|---|---|---|---|---|---|---|--|
|   |   |   |   |   |   |   | S | i |   |   |   |   |   |   |  |

|   | С | 0 | d | i | f | i | с | а | с | i | 0 | n |   |  |
|---|---|---|---|---|---|---|---|---|---|---|---|---|---|--|
| d | e |   | р | u | 1 | S | a | d | 0 | r | e | S | ? |  |

|  | Р | u | 1 | S | a | d | 0 | r |   |   | 7 |  |  |
|--|---|---|---|---|---|---|---|---|---|---|---|--|--|
|  | С | 0 | d | i | g | 0 | ? |   | 1 | 2 | 3 |  |  |

|   | Р | u | 1 | s | a | d | 0 | r |   |   | 7 |   |   |   |
|---|---|---|---|---|---|---|---|---|---|---|---|---|---|---|
| S | D | L | ? | : | 1 | 2 |   | Μ | 0 | Ν | ? | : | 3 | 4 |

| I | Ν | U | Е | V | 0 |   | С | 0 | D | Α | С | С | Е | S | 0 |
|---|---|---|---|---|---|---|---|---|---|---|---|---|---|---|---|
|   | С | 0 | Ν | F | Ι | G | : |   |   |   |   |   |   |   | 1 |

|  | v | 3 | 0 |   |   | 1 | 1 | 0 | 5 | 1 | 8 |  |
|--|---|---|---|---|---|---|---|---|---|---|---|--|
|  |   |   | S | Α | L | Ι | R | ? |   |   |   |  |

auta

#### Overwiew

- The control module circuit board is the same for panels with pushbuttons or with keypad/display.
- In the starting or whenever any identification switch is changed, the system identifies whether the panel has pushbuttons or keypad/display.
- The control module is multipanel. This means that is possible to install up to 15 modules (15 accesses) in the same bus. It is necessary to identify them with a different number by means of the dip-switch. The number 0 is not allowed.
- Each panel can independently of others be a keypad/display or pushbuttons one in the same installation.
- In a pushbuttons panel, the programmable parameters can be set connecting a keypad/display panel, making it to identify the keyboard, entering the configuration menu to program what it is desired and then retiring the keypad/display panel. It will be necessary to trigger the automatic identification at the end so that the system returns to detect the pushbuttons (this can be done by changing any of the id. switches).
- A keypad/display panel can support simultaneously up to 12 pushbuttons that must be connected in rows 1 to 4 and columns 4 to 6. These pushbuttons can have assigned any monitor code by means of the function of pushbuttons codification at the configuration menu. They will be the pushbuttons of positions 4-5-6, 10-11-12, 16-17-18, 22-23-24.

#### Installations with SDL

- Installations with general access can be performed using SDL's Visualtech.
- The general access (external) can call all the monitors and interior access only to its SDL (building or raiser).
- The maximum number of monitors for SDL is 99. You can install up to 63 SDL's.
- In a keypad/display external panel the dialing is 4 digits: 2 for the SDL, and 2 for monitor.
- In a pushbuttons external panel it is necessary to encode properly.

#### ADJUSTMENT OF INSTALLATIONS WITH SDL

It is necessary to follow this set procedure to prevent couplings in an installation with SDL Visualtech:

- Adjust the balance potentiometer of the audio module of all the internal panels so that the audio works without couplings.
- Adjust the potentiometer POT of the farthest SDL at its minimun value (-).
- Adjust the balance potentiometer of the audio module of the general access (external panel) using a monitor belonging to the farthest SDL. Repeat if more than one general access.
- Adjust (<u>only if necessary</u>) the potentiometer POT each other SDL's to proper audio between a monitor belonging to the SDL and the general access.

#### The User

The user can make one of the following actions:

- <u>CALL TO A FLAT</u>: Introduce a numerical call code between 1 and 255 and press **A**. If the access is external (with SDL) the code will be between 1 and 9999.
- <u>OPEN THE DOOR</u>: Press  $\triangle$ , the display will show asterisks, introduce a correct code of up to 6 digits and press  $\triangle$  again. The door will be opened.

#### User screens

When the user gets close to the panel, he will see two messages alternating on the screen every 3 seconds approximately:

| Main Screen 1 |  |   | * | * |   | a | u | t | а |   | * | * |   |  |
|---------------|--|---|---|---|---|---|---|---|---|---|---|---|---|--|
|               |  |   | v | i | S | u | a | 1 | t | e | с | h |   |  |
|               |  |   |   |   |   |   |   |   |   |   |   |   |   |  |
| Main Screen 2 |  |   | Р | r | e | S | S |   | f | 1 | a | t |   |  |
|               |  | n | u | m | b | e | r |   | t | h | e | n | Ð |  |

#### CALL TO A FLAT

- To perform the call, (in example, a monitor responding to the code 123 from internal panel or 1234 from external panel) the user must introduce the code and then press the  $\triangle$  key. If the code is greater than 255 in a internal panel, the system will return to the main screens 1 and 2. In a external panel the system accepts the last 4 digits.
- There exist different display messages:

| Introduce code 123                                                                               | f | 1 | a | t |     | n | u          | m | b | e | r  | :   | 1 | 2 | 3 |  |
|--------------------------------------------------------------------------------------------------|---|---|---|---|-----|---|------------|---|---|---|----|-----|---|---|---|--|
|                                                                                                  |   |   |   |   |     |   |            |   |   |   |    |     |   |   |   |  |
| Introduce code 1234<br>(SDL 12, flat 34)                                                         |   |   |   |   | c   | 0 | d          | e | : |   | 1  | 2   | 3 | 4 |   |  |
| <b>Press (a)</b> . The monitor doesn't exist or there is no answer (switched off?)               |   |   | N | 0 | Т   |   | A          | V | A | Ι | L  | A   | В | L | E |  |
| <b>Press A. The</b> SDL doesn't exist or there is no answer                                      |   |   |   |   | N   | 0 |            | R | E | Р | L  | Y   |   |   |   |  |
| <b>Press</b> $\triangle$ . The line is busy by another panel ( <i>multi-panel installation</i> ) |   |   | L | Ι | N   | E |            | E | N | G | A  | G   | E | D |   |  |
| <b>Press A</b> . The monitor is available and ringing                                            | A | < | < | A | . @ |   | A          | L | L | Ι | N  | G   |   | > | > |  |
| Somebody in the flat leaves the handset up.                                                      |   |   |   |   |     | ] | Г <u>,</u> | A | L | K | IN | I G |   |   |   |  |

At the end of the conversation the system will return to the main screens 1 and 2.

#### The Installer

The installer will have access to a Configuration Menu, through a code that must introduce after pressing the keys C y  $\triangle$  (first one and then the other, not both at the same time).

By default, the code to enter the Configuration Menu is '1'. This code can be changed in the Configuration Menu by another one longer, of up to 9 digits, so that it is practically impossible that a user introduces it accidentally. It is very recommendable to make this change and <u>do not</u> forget the new code.

#### Configuration Menu (C + $\triangle$ + Config. Menu Code ('1') + $\triangle$ )

In this menu the parameters of the panel can be set up. In order to navigate between the parameters key C must be pressed, and to change and confirm between the different options from each parameter key  $\Delta$  must be pressed. If it is desired to change the values of some parameters it must be done with the numeric keypad and confirmed with  $\Delta$ . The parameters are the following ones:

- o LANGUAGE. Select language
- **OPENING CODES.** 4 different common opening codes up to 6 digits exist. By default, these codes will be: 101010, 202020, 303030, and the 404040. Programming an opening code with the value `000000' is equivalent to disable this code.
- **OPENING TIME.** There are 2 different configurable "Opening Times". The first one will be used when the user is outside the building (that is when we call to a flat and someone opens the door, also when we introduce an 'Opening Code') and the second one if the user is inside the building (pressing the hall-button inside the building; this opening time is usually longer). By default the Time1=2 seconds and the Time2 = 5 s. (Max Time for both = 9 seconds).
- **PANEL.** A statement whether the panel is installed as **internal** (direct call to monitors) or **external** (call via SDL).
- **SELFSTART.** The selfstarting function from the monitor is enabled by default. In this menu you can disable and enable it.
- **PUSHBUTTONS CODIFICATION.** Each pushbutton has assigned a position from 1 to 66 due to the internal wiring of the panel and by default this code is generated when the corresponding pushbutton is pressed. In this menu, it is allowed to change the call code that is generated when each of the 66 pushbuttons is pressed. Values from 1 to 255 are admitted for internal panel. For pushbutton external panel must fill in the SDL field (between 1 and 63) and the monitor field (between 1 and 99). This menu is very useful if in the installation coexist pushbutton panels and keypad/display panels. This option will be applied in pushbuttons panels by connecting a keypad/display to assign call codes and disconnecting it when the operation finishes.
- **NEW ACCESS CODE.** It is strongly recommended to change the code of the Configuration Menu. By default this code is '1', and to change it, the new code must be typed in the keypad and confirmed with .

In order to leave this menu, we must navigate through the different parameters pressing the C key, looking for the message 'EXIT?'. When this message is shown in the screen, press  $\triangle$ , the system will return to the main screens 1 and 2.

#### Functionamiento-Functioning

#### Configuration Menu Screens

When an authorized installer press C and then  $\triangle$ , the following screen appears waiting for a code:

| Press C+A                                                                  |  |  | - | - | - | - | - | - | - | - | - |  |  |
|----------------------------------------------------------------------------|--|--|---|---|---|---|---|---|---|---|---|--|--|
| <b>Introduce the code '1'.</b> This code grant access to the Config. Menu. |  |  |   |   |   |   |   |   |   |   | * |  |  |

| <b>Press</b> $\boldsymbol{\Theta}$ . This confirms the code |  |   |   |   | - |   |   |   |   |   |   |  |
|-------------------------------------------------------------|--|---|---|---|---|---|---|---|---|---|---|--|
| and accedes to the first of the                             |  | 0 | Р | E | Ν |   | С | 0 | D | E | 1 |  |
| parameters: the opening codes                               |  |   |   | 1 | 0 | 1 | 0 | 1 | 0 |   |   |  |

At this point, we can go forward to the next parameter (the 'Opening Time' parameter) pressing • the C key, go through any of the 4 opening codes with the  $\triangle$  key or change them using the keypad and the  $\triangle$  key to confirm. As an example, the opening code 2 (which is '202020'), will be changed to the code '222222'.

| From the screen above, press <b>A</b> once This operation changes to |  | 0 | Р | Е | Ν |   | С | 0 | D | Е |          | 2 |  |
|----------------------------------------------------------------------|--|---|---|---|---|---|---|---|---|---|----------|---|--|
| the opening code 2.                                                  |  |   |   | 2 | 0 | 2 | 0 | 2 | 0 |   | <u> </u> |   |  |
| Introduce the new                                                    |  | 0 | Р | Е | N |   | С | 0 | D | E |          | 2 |  |
| opening code *222222                                                 |  |   |   | 2 | 2 | 2 | 2 | 2 | 2 |   |          |   |  |
| Press $\triangle$ to confirm. The system                             |  |   |   |   |   |   |   |   |   |   |          |   |  |
| changes to the next opening code.                                    |  | 0 | Р | Е | Ν |   | С | 0 | D | Е |          | 3 |  |
|                                                                      |  |   |   | 3 | 0 | 3 | 0 | 3 | 0 |   |          |   |  |

If key C is pressed the system will move on to the parameter 'Opening Time'. As before, we will • be able to change between the different options of the same parameter with the  $\Delta$  key, modify them with the keypad (and  $\triangle$  to confirm) or go forward to the next parameter pressing C again. The following screens will appear as we press the C key in this menu.

| <b>Press C.</b> The door opening times |   | _ |   |   |   |    | _ |   |   |     |   |   |               |  |
|----------------------------------------|---|---|---|---|---|----|---|---|---|-----|---|---|---------------|--|
| The door opening times                 |   |   | 0 | Р | F | N  |   | Т | T | М   | F | 1 |               |  |
| can be configured here.                | _ |   | 0 | 1 | Ľ | 11 |   | 1 | 1 | 141 | Ľ | 1 | $\rightarrow$ |  |
|                                        |   |   |   |   |   | 2  |   | S | e | C   |   |   |               |  |
| $Max_{.} = 9 \text{ sec.}$             |   |   |   |   |   | 4  |   | 6 | C | C   |   |   |               |  |

**Press C.** This is the screen to configure the panel as internal (without SDL) or external (with SDL).Press  $\triangle$  to change. Press C to exit and go to the next parameter.

|  |  |   | Р | А | Ν | Е | L | : |   |  |  |
|--|--|---|---|---|---|---|---|---|---|--|--|
|  |  | Ι | Ν | Т | Е | R | Ν | Α | L |  |  |

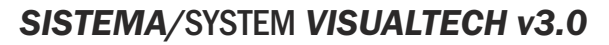

Esquema Unifilar/One wire schema

# auta

#### **UNA BAJANTE Y DISTRIBUCIÓN POR PLANTA** ONE COMMON RISER AND FLOOR DISTRIBUTION

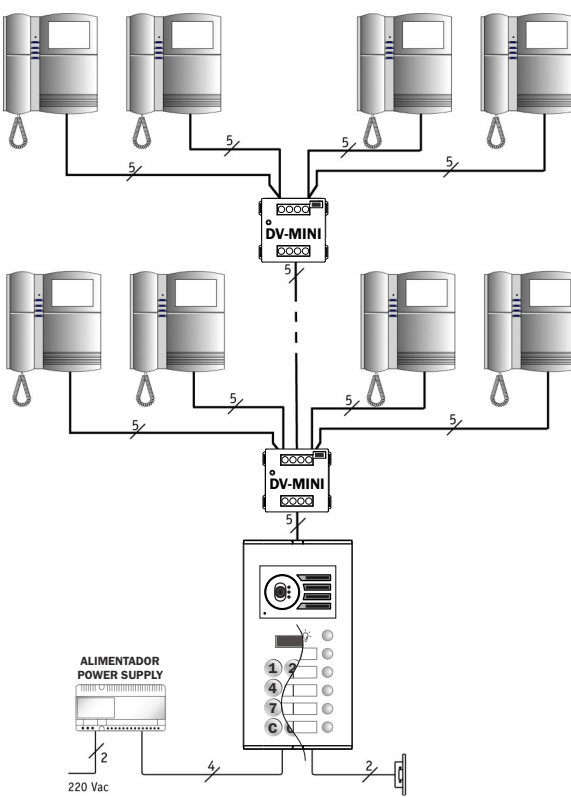

VARIAS BAJANTES EN CASCADA

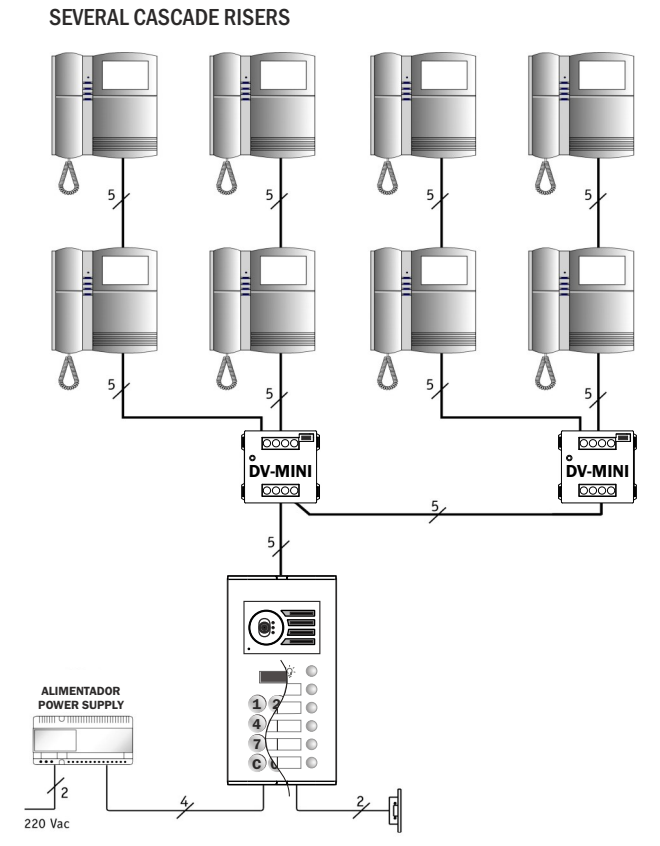

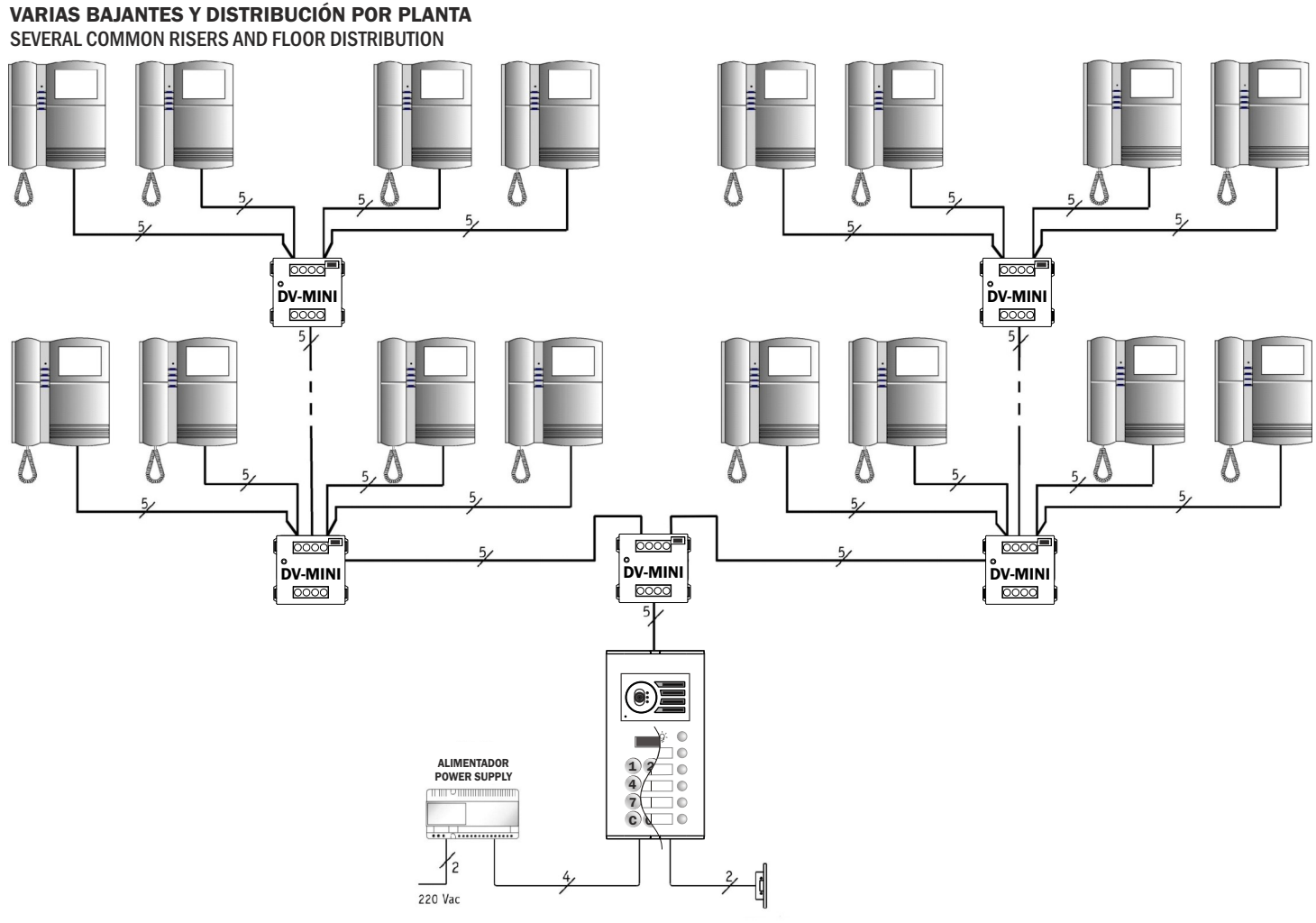

TECLADO/KEYBOARD

Poner una resistencia de al final de cada ramal. Ver tabla *Fix a resistor at the end of* 

each riser. See table

auta

R\*

### UN ACCESO Y HASTA 4 MONITORES (VALIDO SOLO PARA KITS DE 3 Y 4 LINEAS) ONE ACCESS AND FOUR COMMON RISERS (ONLY FOR KITS)

| Nº DE BAJANTES | 1       | 2       | 3       | 4       | 5       |
|----------------|---------|---------|---------|---------|---------|
| RESISTENCIA    | 10 Kohm | 22 Kohm | 33 Kohm | 47 Kohm | 56 Kohm |

NOTA: Al final de cada bajante es necesario instalar una resistencia R entre la linea Z y el positivo (+). El valor de esta resistencia debe ser próximo al resultado de multiplicar el número total de bajantes por 10 Kohm. Por ejemplo, si en la instalación hay 4 bajantes el valor de R será de 4x10 Kohm = 40 Kohm, y el valor próximo es 47Kohm.

NOTE: At the end of each riser is necessary to install a resistance R betwen Z line and positive (+). The value of this resistance should be close to the result of multiplying the total number or risers and 10 Kohm. For example, if the installation has 4 risers the value of R will be 4x10 Kohm=40 Kohm, then the value is 47 Kohm.

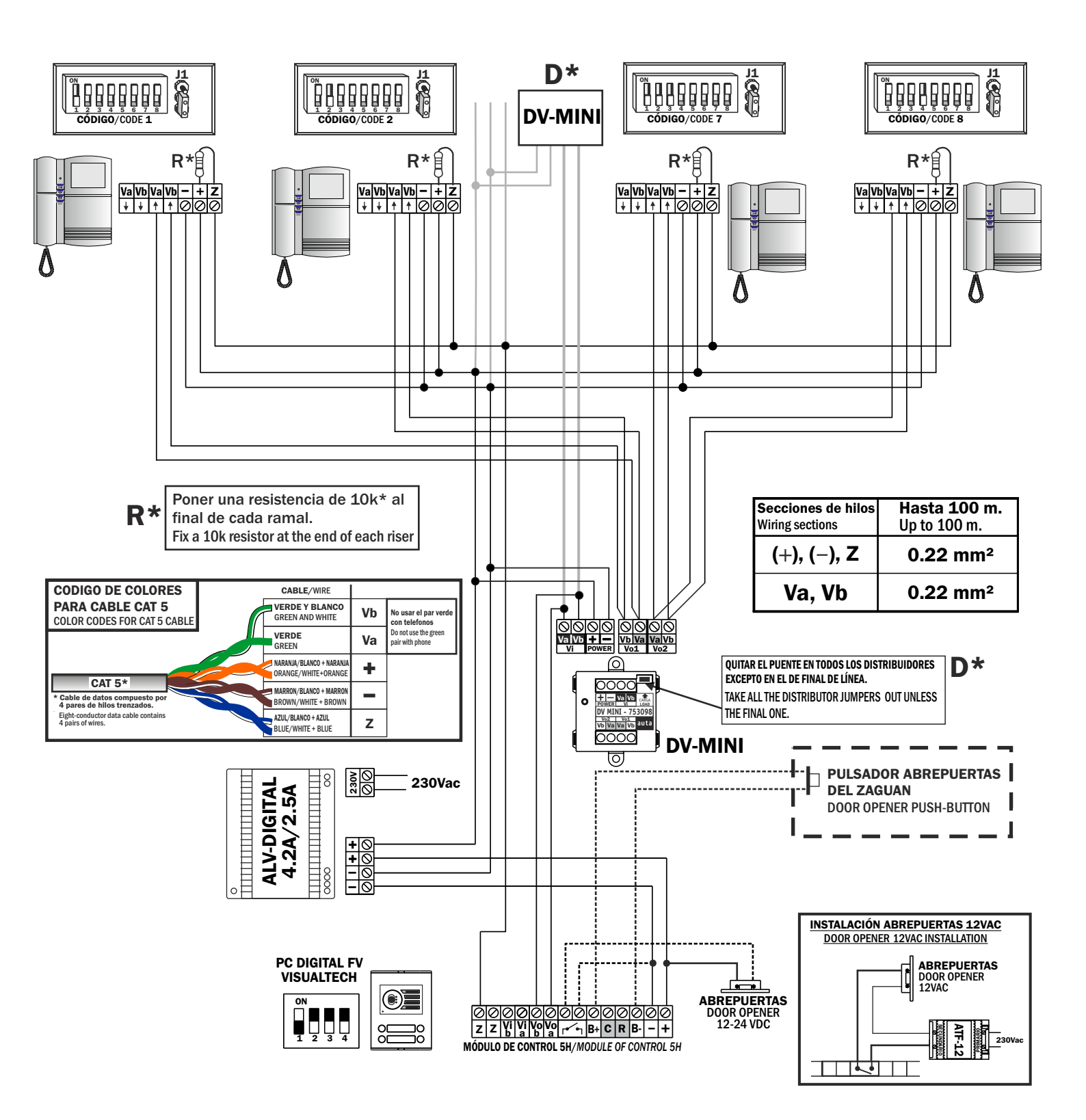

#### UN ACCESO Y CUATRO BAJANTES ONE ACCESS AND FOUR COMMON RISERS

Poner una resistencia de al final de cada ramal. Ver tabla *Fix a resistor at the end of each riser. See table* 

auta

| <b>R</b> <sup>3</sup> | *           |         |         |         |         |         |
|-----------------------|-------------|---------|---------|---------|---------|---------|
| N⁰                    | DE BAJANTES | 1       | 2       | 3       | 4       | 5       |
| F                     | RESISTENCIA | 10 Kohm | 22 Kohm | 33 Kohm | 47 Kohm | 56 Kohm |

NOTA: Al final de cada bajante es necesario instalar una resistencia R entre la linea Z y el positivo (+). El valor de esta resistencia debe ser próximo al resultado de multiplicar el número total de bajantes por 10 Kohm. Por ejemplo, si en la instalación hay 4 bajantes el valor de R será de 4x10 Kohm = 40 Kohm, y el valor próximo es 47Kohm.

NOTE: At the end of each riser is necessary to install a resistance R betwen Z line and positive (+). The value of this resistance should be close to the result of multiplying the total number or risers and 10 Kohm. For example, if the installation has 4 risers the value of R will be 4x10 Kohm=40 Kohm, then the value is 47 Kohm.

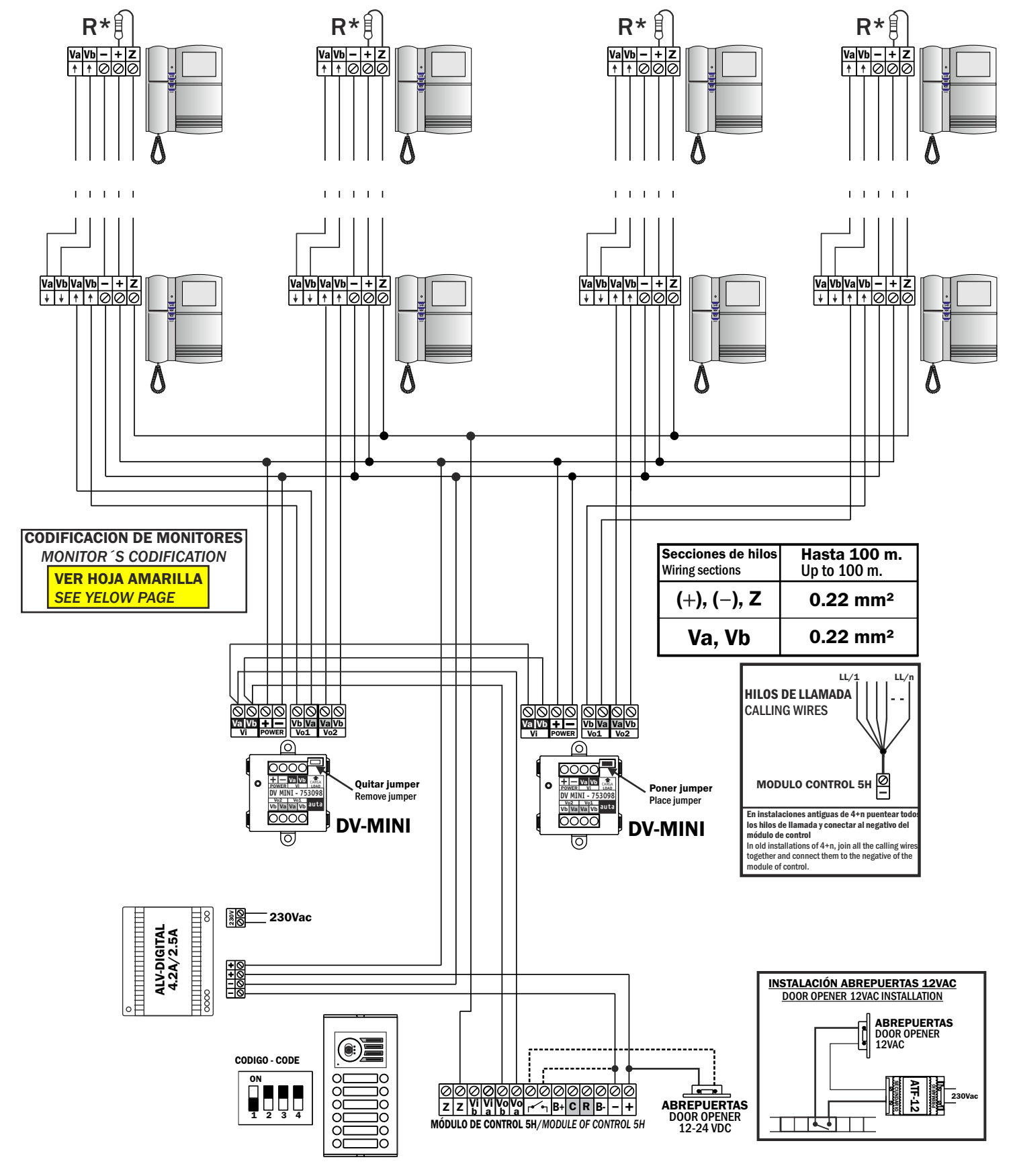

# Un acceso y 2 bajantes CON DISTRIBUIDOR POR PLANTA ONE ACCESS AND TWO COMMON RISERS WITH FLOOR DISTRIBUTION (SAME FOR KITS)

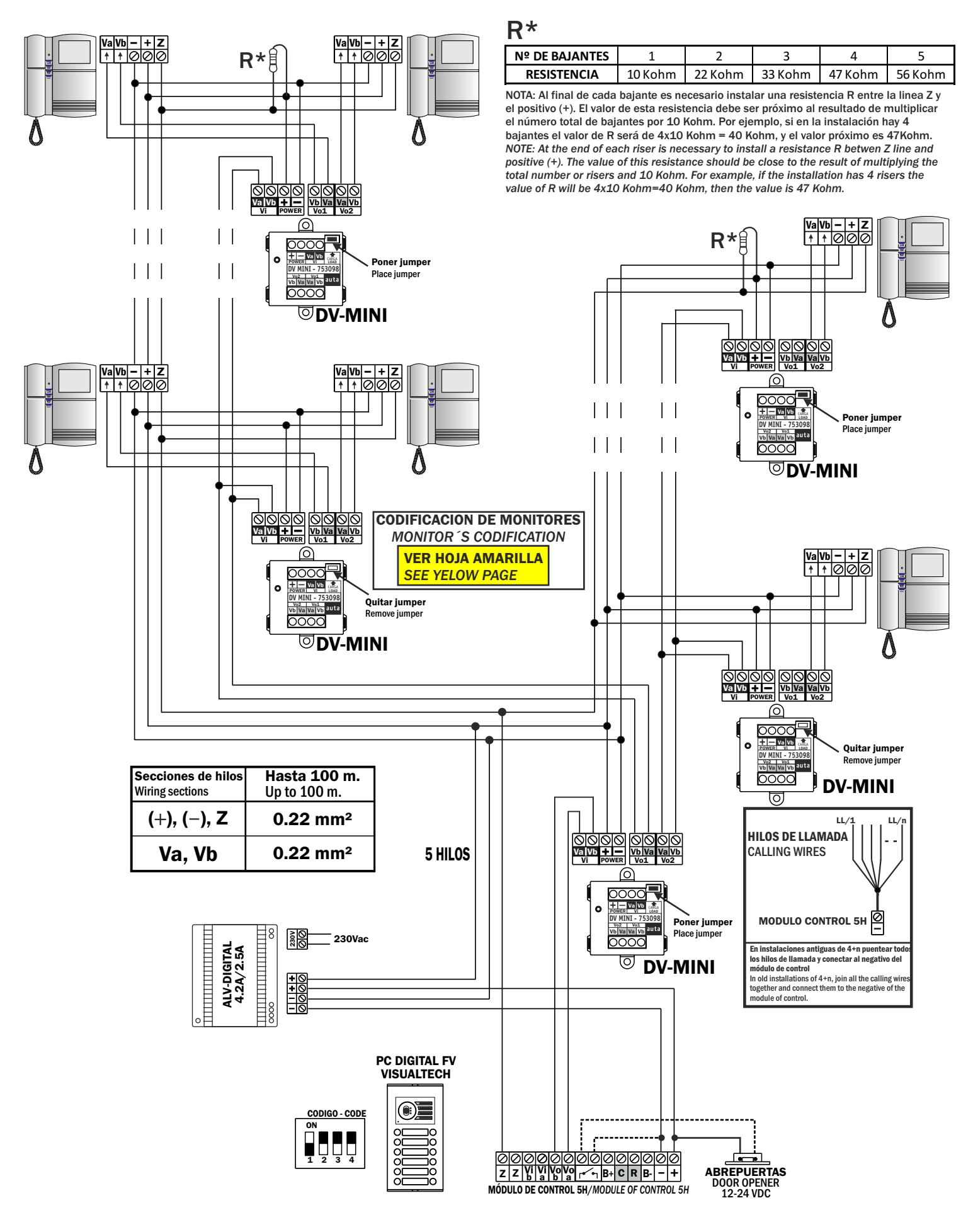

# SISTEMA/SYSTEM VISUALTECH v3.0

# HASTA 15 ACCESOS. SÍN SDLs

UP TO 15 ACCESSES. WITHOUT SDL's

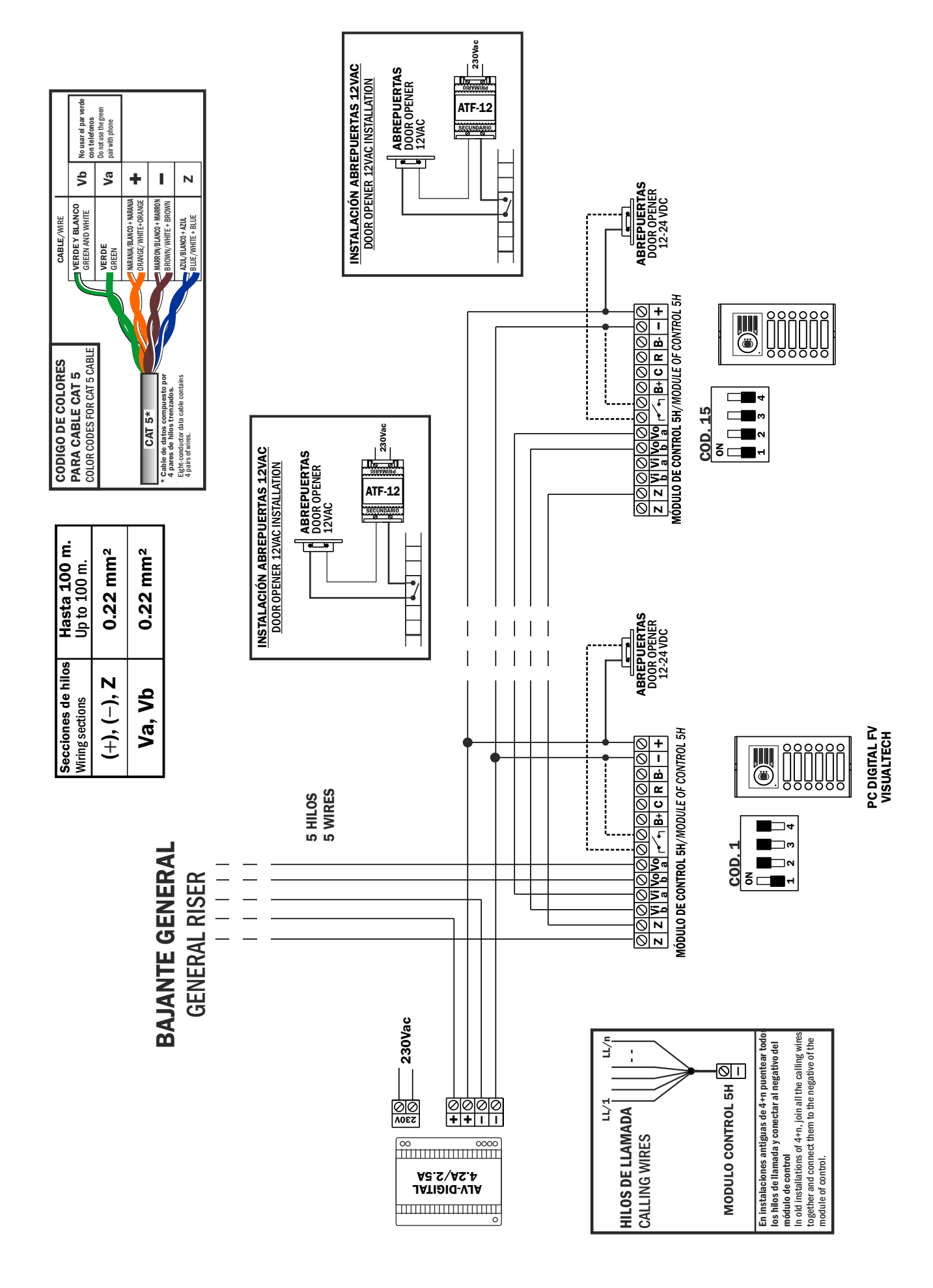

Video door entry system. 1 main access and n interiors accesses/Videoportero. 1 acceso principal y n interiores

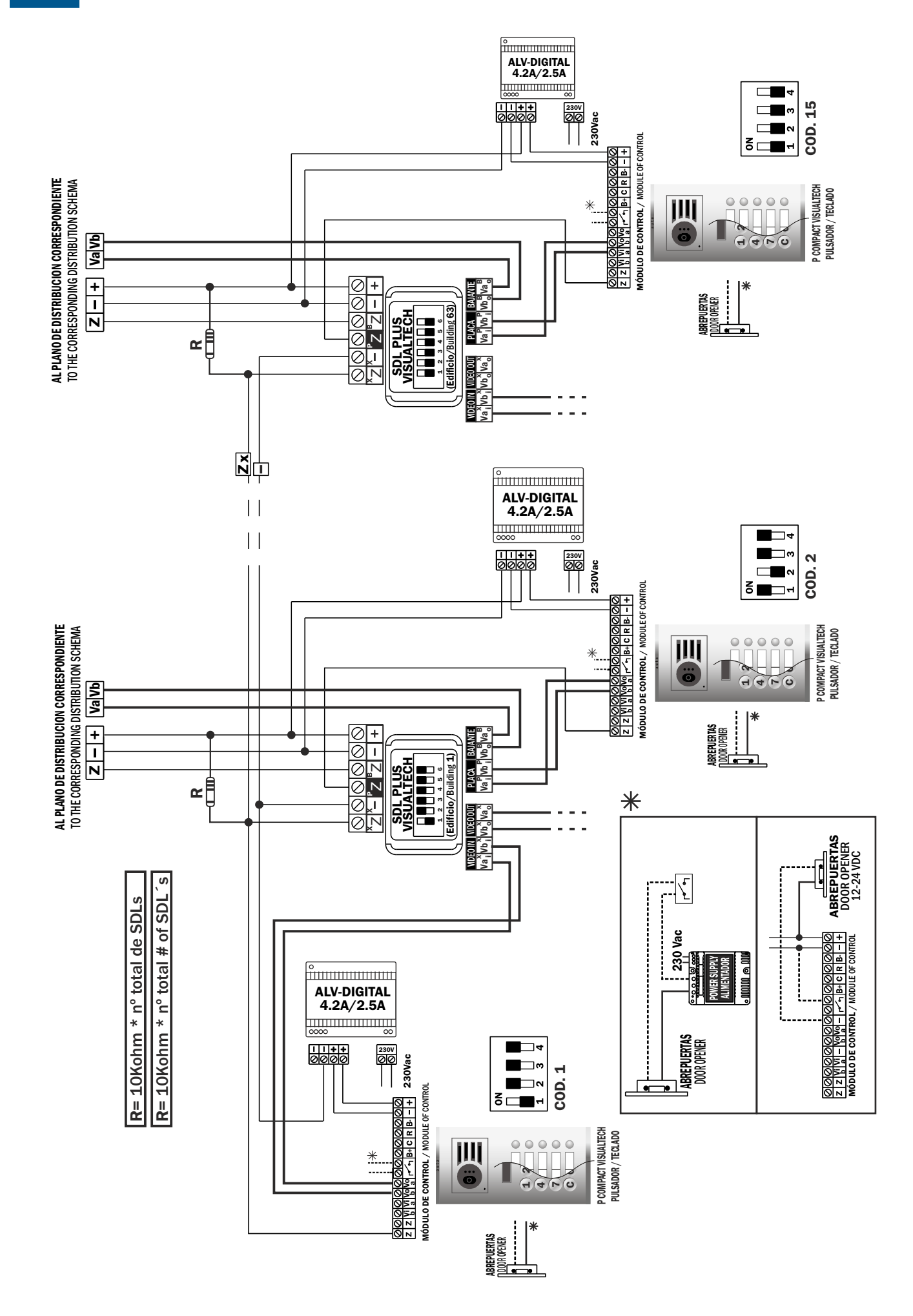

Video door entry system. 2 main access and n interiors accesses/Videoportero. 2 acceso principal y n interiores

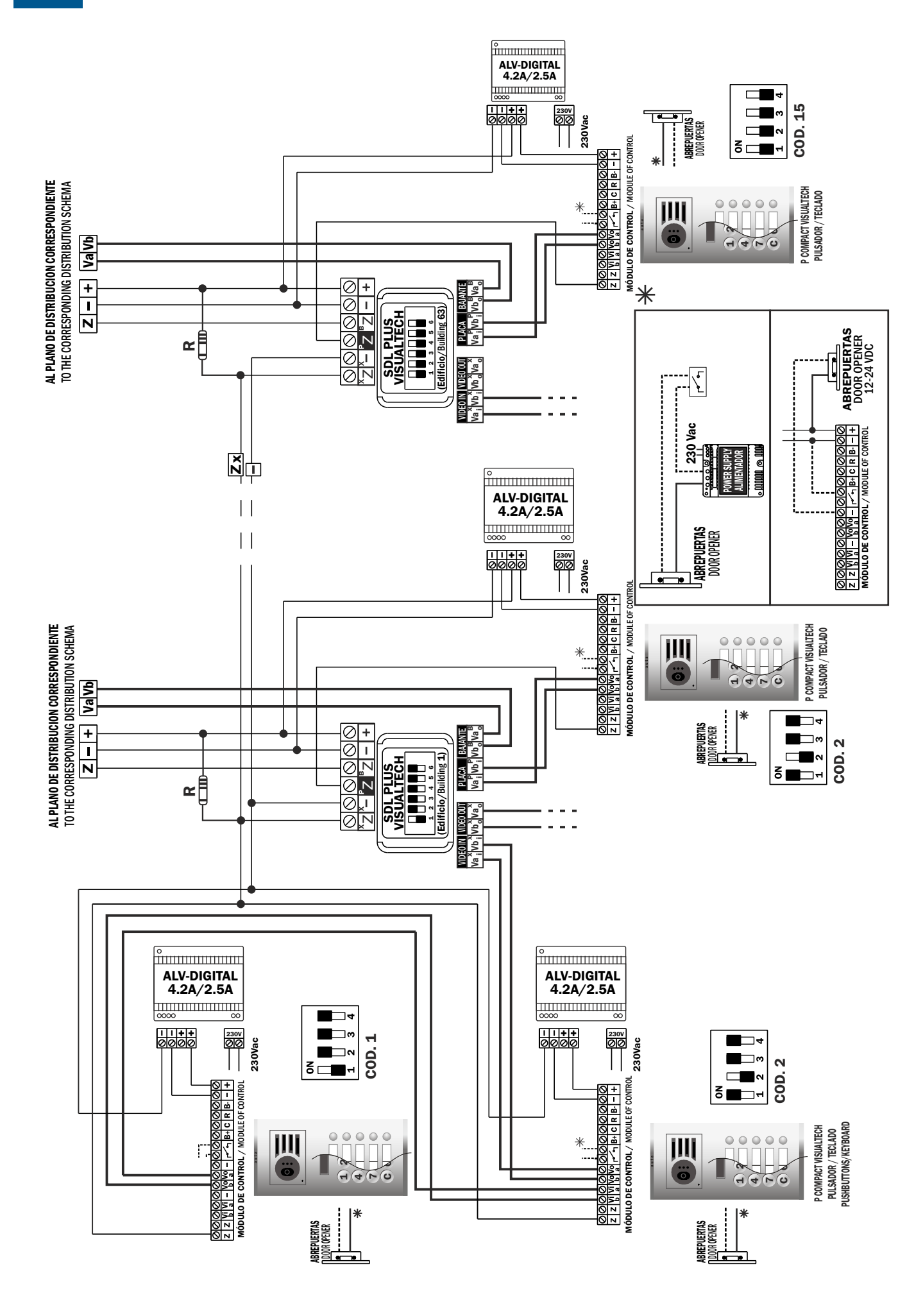

KIT VIDEO DIGITAL COMPACT NOCOAX

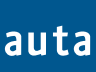

KIT DIGITAL COMPACT SYSTEM COAXLESS Monitores E-COMPACT/AVANT digital con distribuidores por planta. Sistema NOCOAX Digital E-COMPACT/AVANT monitors with distributors per floor. Coaxless system

| R   | * |
|-----|---|
| • • |   |

| 1              |         |         |         |         |         |
|----------------|---------|---------|---------|---------|---------|
| Nº DE BAJANTES | 1       | 2       | 3       | 4       | 5       |
| RESISTENCIA    | 10 Kohm | 22 Kohm | 33 Kohm | 47 Kohm | 56 Kohm |

NOTA: Al final de cada bajante es necesario instalar una resistencia R entre la linea Z y el positivo (+). El valor de esta resistencia debe ser próximo al resultado de multiplicar el número total de bajantes por 10 Kohm. Por ejemplo, si en la instalación hay 4 bajantes el valor de R será de 4x10 Kohm = 40 Kohm, y el valor próximo es 47Kohm.

NOTE: At the end of each riser is necessary to install a resistance R betwen Z line and positive (+). The value of this resistance should be close to the result of multiplying the total number or risers and 10 Kohm. For example, if the installation has 4 risers the value of R will be 4x10 Kohm=40 Kohm, then the value is 47 Kohm.

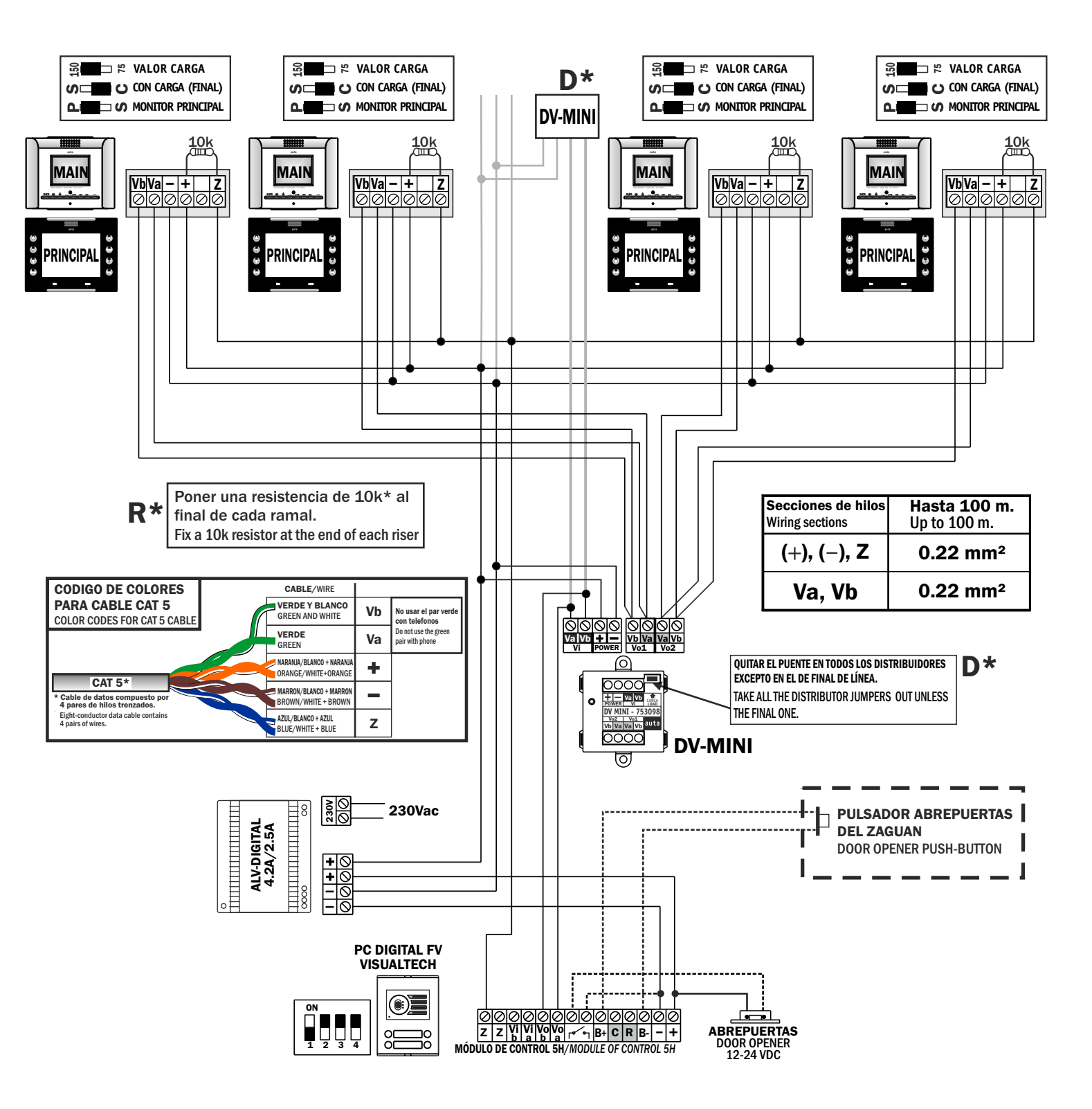

**R**\*

Ż

**VbVa — +** 00000

**D** 

**DISTRIBUCIÓN POR PLANTA** 

පි 🗖 🗖 🛱 VALOR CARGA

PRINCIPAL

**DV-MINI** 

Vb -

Va -

+ ·

Ζ-

の
二
こ
CON CARGA (FINAL)

🗆 🕢 Monitor Principal

# **MONITORES E-COMPACT**

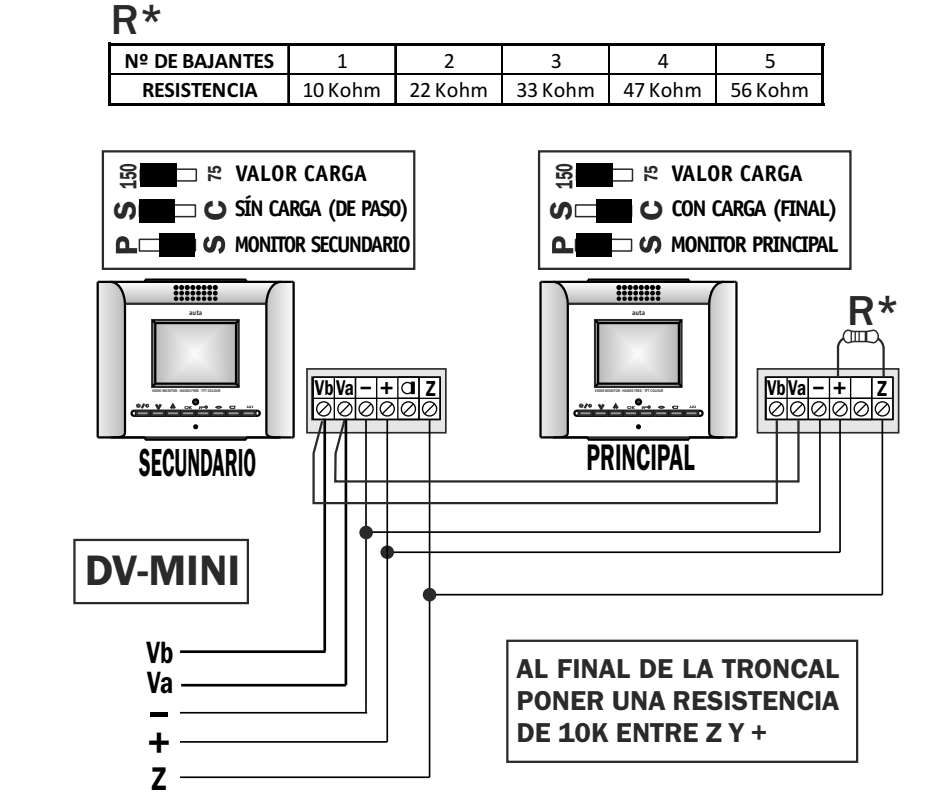

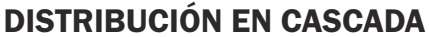

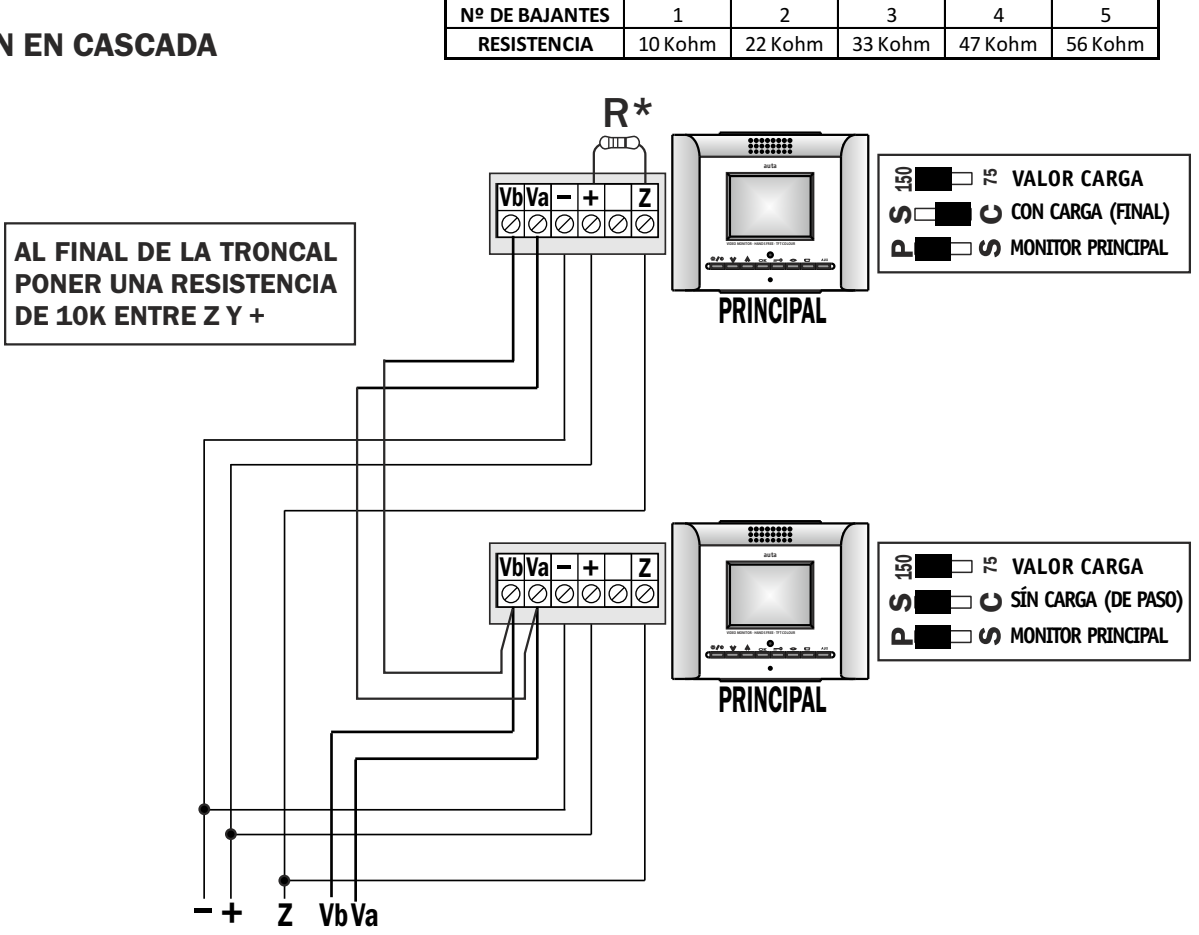

R\*

#### MONITORES AVANT

#### DISTRIBUCIÓN POR PLANTA

auta

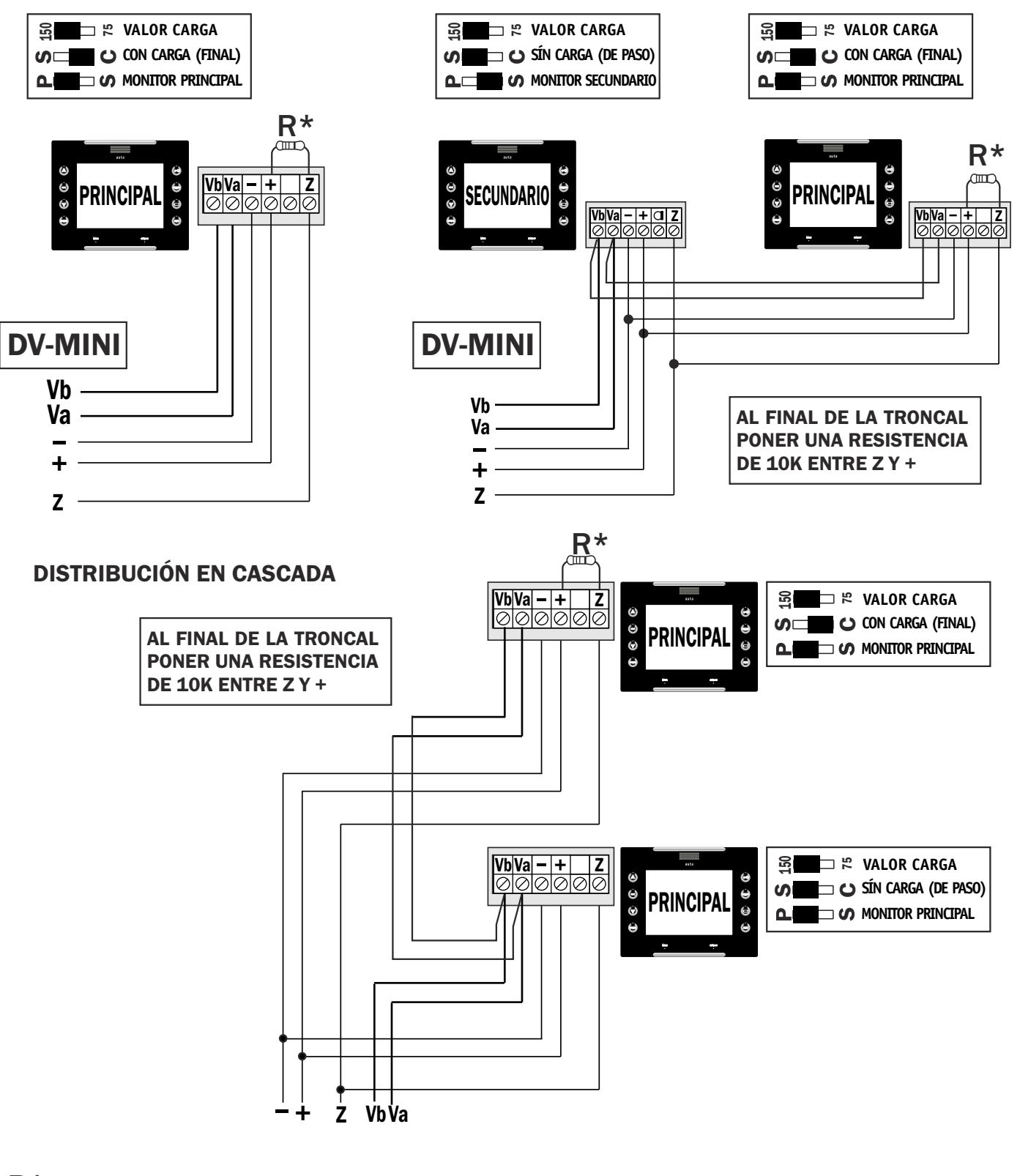

**R**\*

| Nº DE BAJANTES | 1       | 2       | 3       | 4       | 5       |  |
|----------------|---------|---------|---------|---------|---------|--|
| RESISTENCIA    | 10 Kohm | 22 Kohm | 33 Kohm | 47 Kohm | 56 Kohm |  |

NOTA: Al final de cada bajante es necesario instalar una resistencia R entre la linea Z y el positivo (+). El valor de esta resistencia debe ser próximo al resultado de multiplicar el número total de bajantes por 10 Kohm. Por ejemplo, si en la instalación hay 4 bajantes el valor de R será de 4x10 Kohm = 40 Kohm, y el valor próximo es 47Kohm.

NOTE: At the end of each riser is necessary to install a resistance R betwen Z line and positive (+). The value of this resistance should be close to the result of multiplying the total number or risers and 10 Kohm. For example, if the installation has 4 risers the value of R will be 4x10 Kohm=40 Kohm, then the value is 47 Kohm.

 COD 253
 COD 254

 1
 2
 3
 4
 5
 6
 7
 8

# SISTEMA/SYSTEM VISUALTECH v3.0

# PD VISUALTECH TECLADO - VISUALTECH DECOR PANEL KEYBOARD

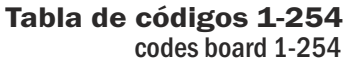

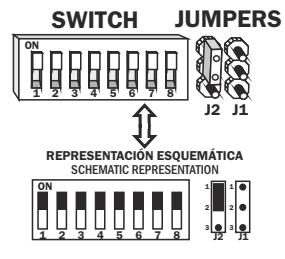

| COD 1                                                                                                    | COD 2             | COD 3   | COD 4                             | COD 5                             | COD 6   | COD 7                   | COD 8                | ON COD 9  | ON COD 10                                                                                                    | COD 11                                      | ON COD 12      |
|----------------------------------------------------------------------------------------------------|-------------------|---------|-----------------------------------|-----------------------------------|---------|-------------------------|----------------------|-----------|----------------------------------------------------------------------------------------------------|---------------------------------------------|----------------|
| ON COD 13                                                                                                    | ON COD 14         | COD 15  | COD 16                            | COD 17                            | COD 18  | COD 19                  | ON COD 20            | ON COD 21 | ON COD 22                                                                                                    | COD 23                                      | ON COD 24      |
| COD 25                                                                                                    | COD 26            | COD 27  | COD 28                            | COD 29                            | COD 30  | COD 31                  | COD 32               | COD 33    | COD 34                                                                                                    | COD 35                                      | COD 36         |
| COD 37                                                                                                    | COD 38            | COD 39  | COD 40                            | COD 41                            | COD 42  | COD 43                  | COD 44               | COD 45    | COD 46                                                                                                    | COD 47                                      | COD 48         |
| COD 49                                                                                                    | ON COD 50         | COD 51  | COD 52                            | COD 53                            | COD 54  | COD 55                  | COD 56               | COD 57    | ON COD 58                                                                                                    | COD 59                                      | COD 60         |
| COD 61                                                                                                    | COD 62            | COD 63  | COD 64                            | COD 65                            | COD 66  | COD 67                  | COD 68               | COD 69    | ON COD 70                                                                                                    | COD 71                                      | COD 72         |
| COD 73                                                                                                    | COD 74            | COD 75  | COD 76                            | COD 77                            | COD 78  | COD 79                  | COD 80               | COD 81    | <b>COD 82</b>                                                                                                    | ON COD 83                                   | COD 84         |
| COD 85                                                                                                    | COD 86            | COD 87  | COD 88                            | COD 89                            | COD 90  | COD 91                  | COD 92               | COD 93    | COD 94           1         1         1         1         1         1         1         1         1         1         1         1         1         1         1         1         1         1         1         1         1         1         1         1         1         1         1         1         1         1         1         1         1         1         1         1         1         1         1         1         1         1         1         1         1         1         1         1         1         1         1         1         1         1         1         1         1         1         1         1         1         1         1         1         1         1         1         1         1         1         1         1         1         1         1         1         1         1         1         1         1         1         1         1         1         1         1         1         1         1         1         1         1         1         1         1         1         1         1         1         1         1         1         1         1 </th <th>ON COD 95</th> <th>COD 96</th> | ON COD 95                                   | COD 96         |
| <pre>     COD 97     1     1     1     1     1     1     1     1     1     1     1     1     1     1     1     1     1     1     1     1     1     1     1     1     1     1     1     1     1     1     1     1     1     1     1     1     1     1     1     1     1     1     1     1     1     1     1     1     1     1     1     1     1     1     1     1     1     1     1     1     1     1     1     1     1     1     1     1     1     1     1     1     1     1     1     1     1     1     1     1     1     1     1     1     1     1     1     1     1     1     1     1     1     1     1     1     1     1     1     1     1     1     1     1     1     1     1     1     1     1     1     1     1     1     1     1     1     1     1     1     1     1     1     1     1     1     1     1     1     1     1     1     1     1     1     1     1     1     1     1     1     1     1     1     1     1     1     1     1     1     1     1     1     1     1     1     1     1     1     1     1     1     1     1     1     1     1     1     1     1     1     1     1     1     1     1     1     1     1     1     1     1     1     1     1     1     1     1     1     1     1     1     1     1     1     1     1     1     1     1     1     1     1     1     1     1     1     1     1     1     1     1     1     1     1     1     1     1     1     1     1     1     1     1     1     1     1     1     1     1     1     1     1     1     1     1     1     1     1     1     1     1     1     1     1     1     1     1     1     1     1     1     1     1     1     1     1     1     1     1     1     1     1     1     1     1     1     1     1     1     1     1     1     1     1     1     1     1     1     1     1     1     1     1     1     1     1     1     1     1     1     1     1     1     1     1     1     1     1     1     1     1     1     1     1     1     1     1     1     1     1     1     1     1     1     1     1     1     1     1     1     1     1     1     1     1     1     1     1     1     1     1     1     1     1     1     1     1</pre> | COD 98            | COD 99  | COD 100                           | COD 101                           | COD 102 | COD 103                 | <sup>∞</sup> COD 104 | COD 105   | COD 106                                                                                                    | ON COD 107                                  | <b>COD 108</b> |
| COD 109                                                                                                    | COD 110           | COD 111 | COD 112           1 2 3 4 5 6 7 8 | COD 113                           | COD 114 | COD 115                 | COD 116              | COD 117   | COD 118                                                                                                    | COD 119                                     | COD 120        |
| COD 121                                                                                                    | COD 122           | COD 123 | ON COD 124                        | COD 125                           | COD 126 | COD 127                 | ON COD 128           | COD 129   | COD 130                                                                                                    | COD 131                                     | COD 132        |
| COD 133                                                                                                    | COD 134           | COD 135 | ON COD 136                        | COD 137                           | COD 138 | COD 139                 | ON COD 140           | COD 141   | COD 142                                                                                                    | COD 143                                     | <b>COD 144</b> |
| COD 145                                                                                                    | on <b>COD 146</b> | COD 147 | COD 148                           | COD 149                           | COD 150 | COD 151                 | COD 152              | COD 153   | COD 154                                                                                                    | N COD 155                                   | COD 156        |
| ON COD 157                                                                                                    | COD 158           | COD 159 | on <b>COD 160</b>                 | COD 161                           | COD 162 | COD 163                 | on <b>COD 164</b>    | COD 165   | COD 166                                                                                                    | ON COD 167                                  | ON COD 168     |
| COD 169                                                                                                    | COD 170           | COD 171 | COD 172                           | COD 173                           | COD 174 | <b>COD 175</b>          | COD 176              | COD 177   | COD 178                                                                                                    | COD 179                                     | COD 180        |
| COD 181                                                                                                    | COD 182           | COD 183 | COD 184                           | COD 185                           | COD 186 | <b>COD 187</b>          | COD 188              | COD 189   | © COD 190<br>1 2 3 4 5 6 7 8                                                                                                    | <pre>     COD 191     12 3 4 5 6 7 8 </pre> | COD 192        |
| COD 193                                                                                                    | COD 194           | COD 195 | <b>COD 196</b>                    | COD 197                           | COD 198 | COD 199                 | <b>COD 200</b>       | COD 201   | on COD 202                                                                                                    | COD 203                                     | COD 204        |
| COD 205                                                                                                    | COD 206           | COD 207 | COD 208                           | COD 209                           | COD 210 | COD 211                 | COD 212              | COD 213   | COD 214                                                                                                    | COD 215                                     | COD 216        |
| COD 217                                                                                                    | COD 218           | COD 219 | COD 220     1 2 3 4 5 6 7 8       | <sup>0</sup> <sup>№</sup> COD 221 | COD 222 | COD 223 1 2 3 4 5 6 7 8 | COD 224              | COD 225   | COD 226<br>↓ ↓ ↓ ↓ ↓ ↓ ↓ ↓ ↓ ↓ ↓ ↓ ↓ ↓ ↓ ↓ ↓ ↓ ↓                                                                                                     | COD 227                                     | COD 228        |
| COD 229                                                                                                    | COD 230           | COD 231 | COD 232                           | COD 233                           | COD 234 | COD 235                 | ∞ COD 236            | COD 237   | COD 238                                                                                                    | COD 239                                     | COD 240        |
| COD 241                                                                                                    | <b>COD 242</b>    | COD 243 | COD 244                           | COD 245                           | COD 246 | COD 247                 | COD 248              | COD 249   | COD 250                                                                                                    | COD 251                                     | COD 252        |

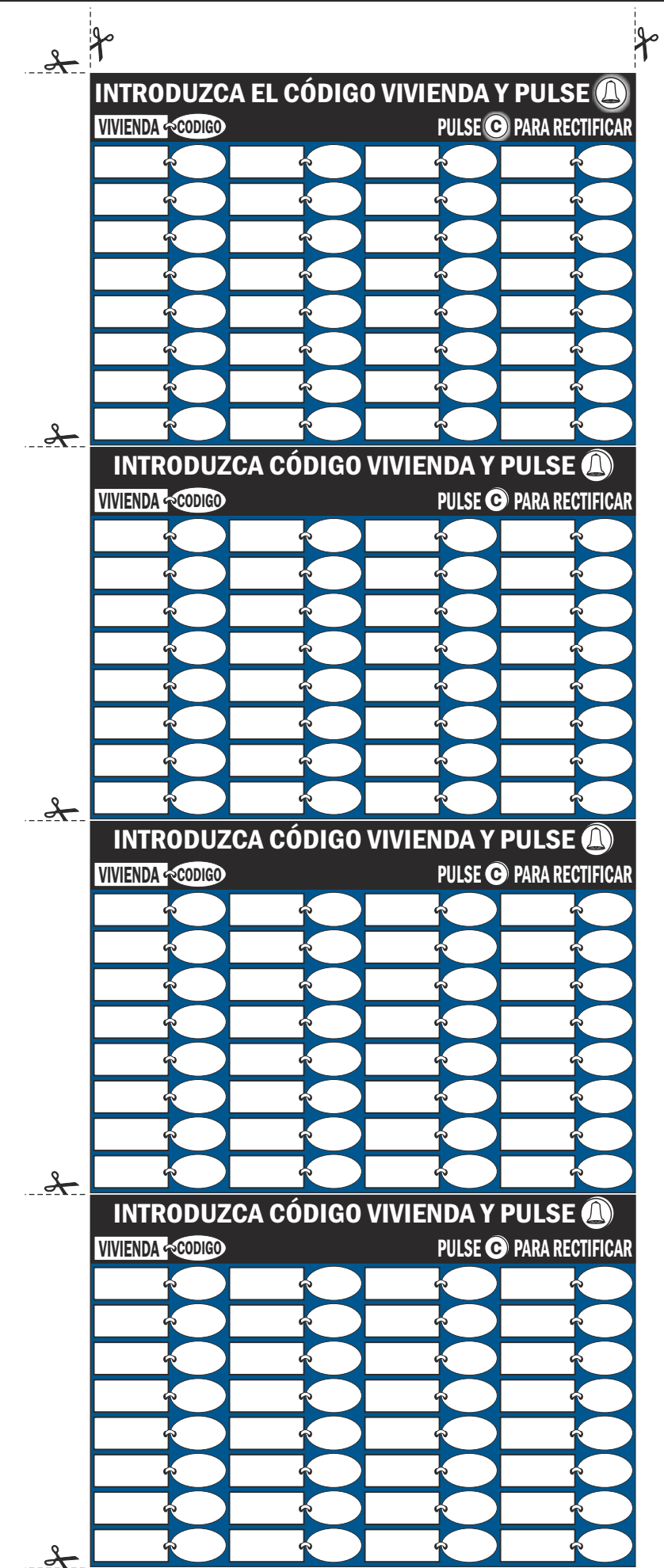

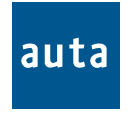

POL. IND. EL OLIVERAL - CALLE C , NAVES 9-10 46394 RIBARROJA DEL TURIA (VALENCIA) TFNO. +34 96 164 30 20 - FAX. +34 96 166 52 86 E-MAIL: AUTA@AUTA.ES HTTP://WWW.AUTA.ES